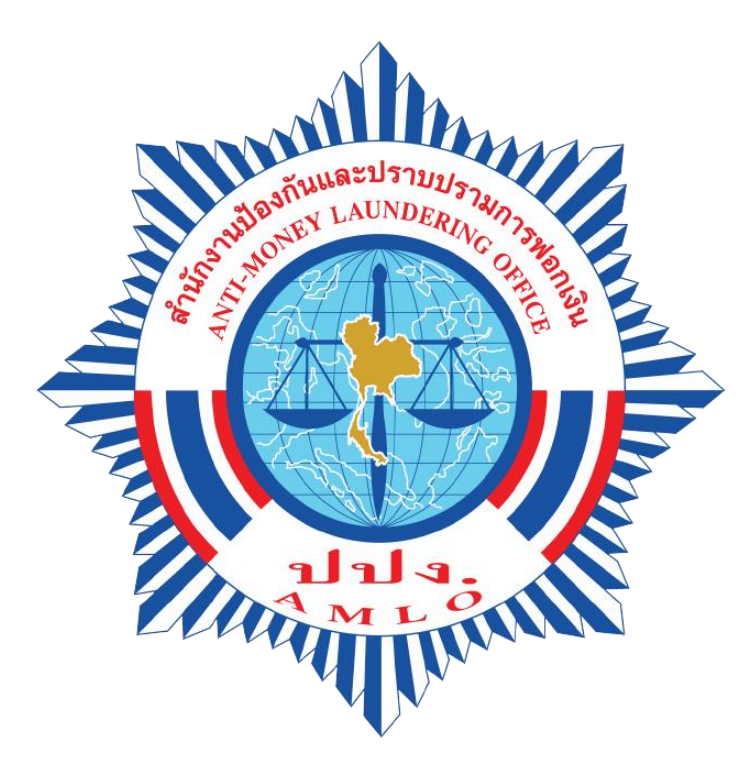

สำนักงานป้องกันและปราบปรามการฟอกเงิน ANTI-MONEY LAUNDERING OFFICE

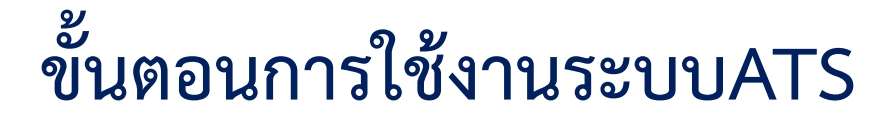

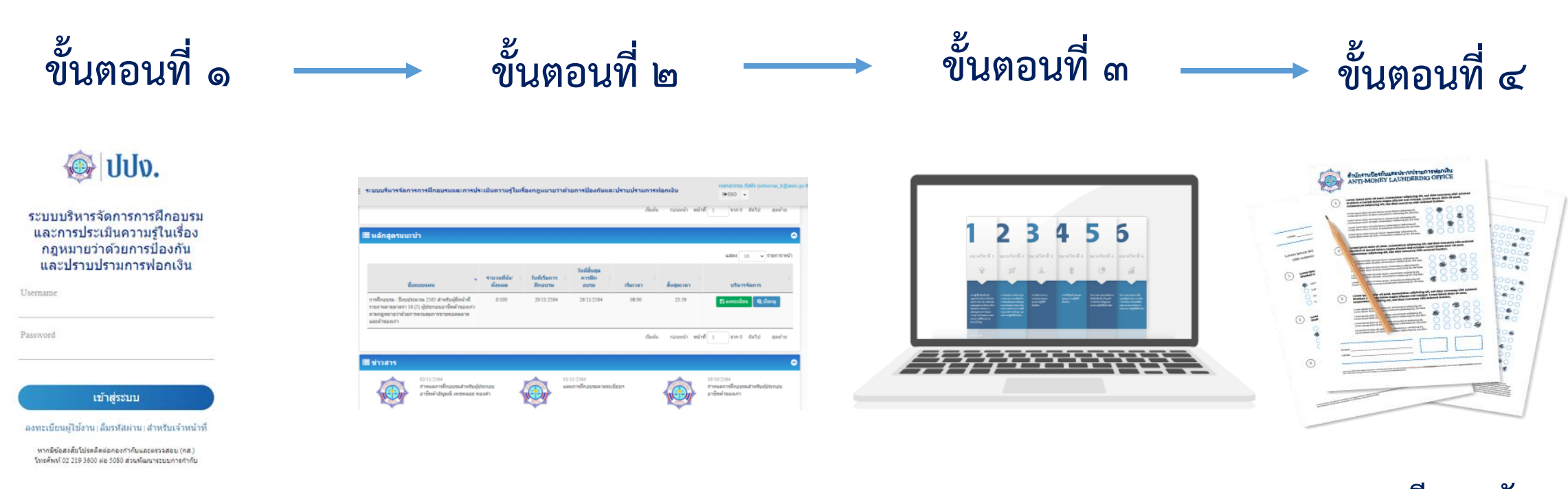

สมัครใช้งานเข้า Web browser https://ats.amlo.go.th/ats/login

Allund

ลงทะเบียน ขอรับการฝึกอบรม ศึกษาบทเรียน ทั้ง ๖ หมวดวิชา ลงทะเบียนขอรับ การทดสอบความรู้และ ทำการทดสอบความรู้

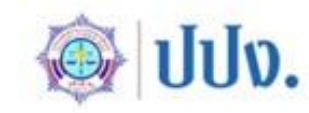

ระบบบริหารจัดการการฝึกอบรม และการประเมินความรู้ในเรื่อง กฎหมายว่าด้วยการป้องกัน และปราบปรามการฟอกเงิน

| Jsername                                                                                                    |  |
|----------------------------------------------------------------------------------------------------|--|
| assword                                                                                                    |  |
| เข้าสู่ระบบ                                                                                                    |  |
| ลงทะเบียนผู้ใช้งาน   ลืมรหัสผ่าน   สำหรับเจ้าหน้าที่                                                                                                   |  |
| ากมีข้อสงสัยโปรดดิดต่อ กองความร่วมมือและพัฒนามาครฐาน ส่วน<br>พัฒนามาครฐานและเคยแพร่ความรู้ผู้มีหน้าที่รายงาน<br>โทรศัพท์ 02-219-3600 ต่อ 1125 และ 1133 |  |
|                                                                                                    |  |

#### 1. เข้า Web browser https://ats.amlo.go.th/ats/login

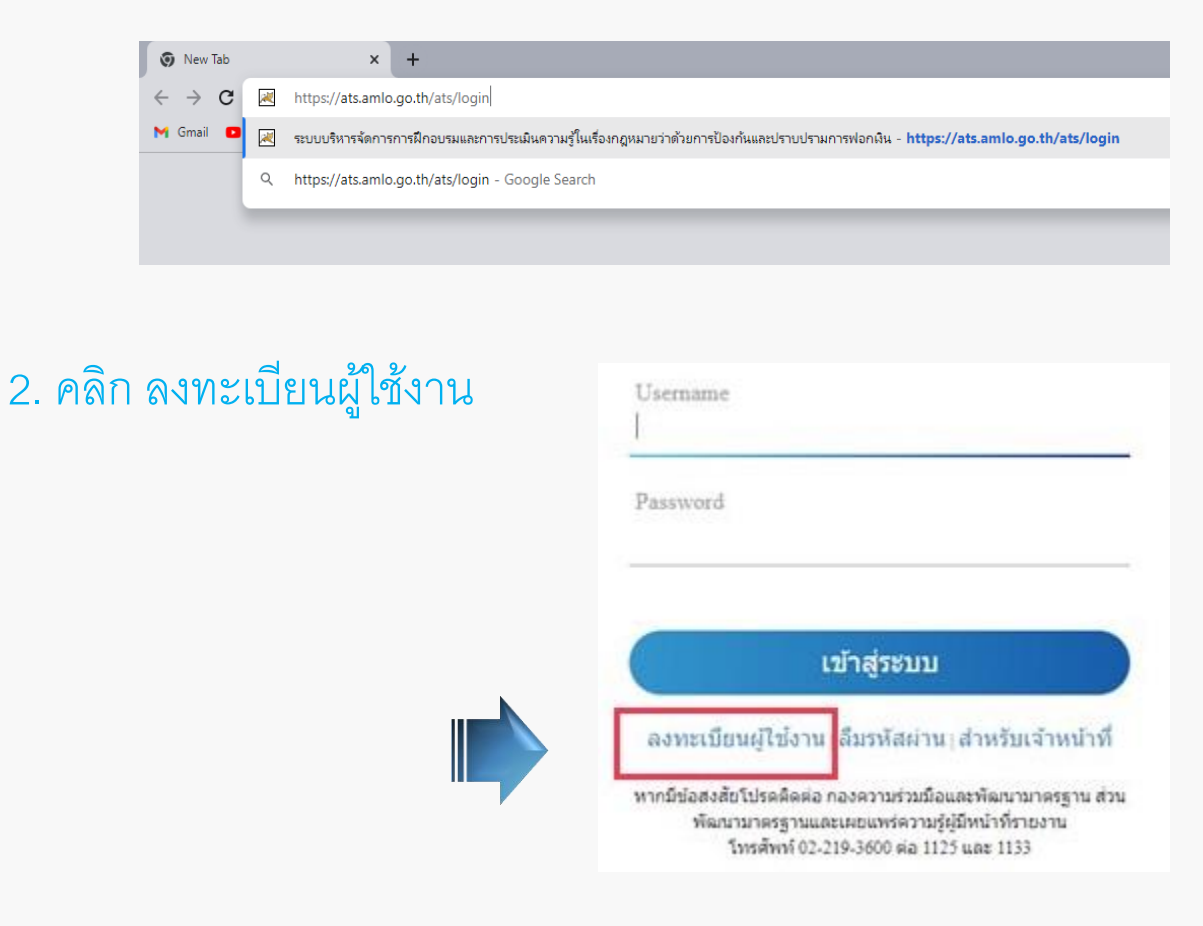

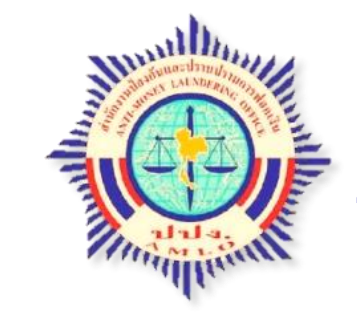

|                                                                                                    | ลงทะเบีย     | นผู้ใข้งาน                          |                  |
|----------------------------------------------------------------------------------------------------|--------------|-------------------------------------|------------------|
| ข้อมูลผู้ใช้งาน                                                                                                    |              |                                     |                  |
| ประเภทผู้ไข้งาน: ● ผู้เข้ารับการอบรม ◯ ผู้จัดการฝึกอบ<br>กลุ่มธุรกิจ: *                                            | 11231        |                                     |                  |
| กรุณาเลือก                                                                                                    | ٣            | กลุ่มธุรกิจอื่นๆ: 🗆                 |                  |
| <b>ชื่อมิดิบุคคล/สถานประกอบการ:</b><br>(กรณีไม่พบชื่อมิติบุคค/สสถามประกอบการ กรุณาเลือกอื่มๆ เพื่อกร<br>กรุณาเลือก | antiaya) * 🔹 | ชื่อนิดิบุคคล/สถานประกอบการอื่นๆ: 🗌 |                  |
| ดำนำหน้า : *                                                                                                    | ชื่อ: *      | ชื่อกลาง                            | นามสกุล : *      |
| กรุณาเลือก 💌                                                                                                    |              |                                     |                  |
| ประเทศ *                                                                                                    |              |                                     |                  |
| ไทย * *                                                                                                    |              |                                     |                  |
| หมายเลขประจำดัวบัตรประชาชน *                                                                                       | อีเมต์ *     | โทรศัพท์ที่ทำงาน *                  | โทรศัพท์มือถือ * |
|                                                                                                    |              |                                     |                  |
| จังหวัด *                                                                                                    | อำเภอ *      |                                     |                  |
| 4                                                                                                    | 4            |                                     |                  |

- 3. กรอกข้อมูลของผู้เข้ารับการอบรม ดังนี้
  - 3.1 ประเภทผู้ใช้งาน เลือก <mark>ผู้เข้ารับการอบรม</mark>
  - 3.2 กลุ่มธุรกิจ เลือก ตามรายการ (กรุณาเลือกให้ตรงกับการประกอบธุรกิจ/ประเภท กิจการของท่าน) หรือ กรณีไม่มีในรายการ ให้ท่านคลิก <u>กลุ่มธุรกิจอื่นๆ</u> หลังจากนั้น ให้ท่านกรอกประเภทกิจการของท่าน
  - 3.3 กรอกรายละเอียดต่างๆ ช่องที่มี \* ให้ครบถ้วน

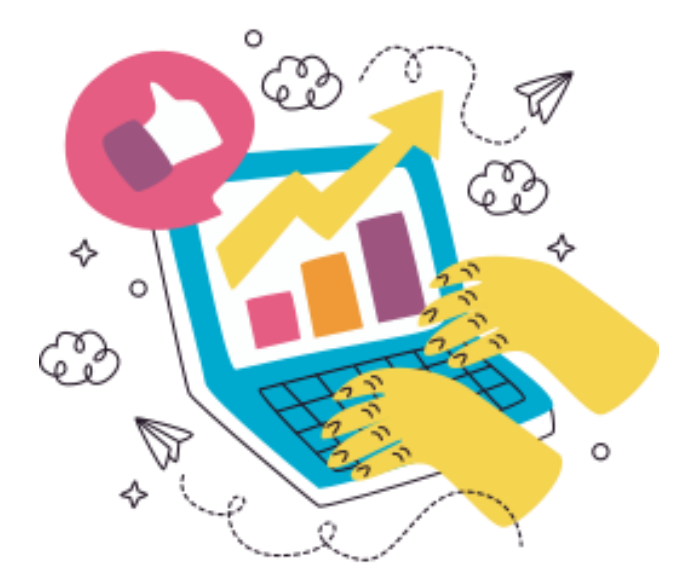

|            | วิธีสมัค                                                                                                    | รใช้งานระบบบริหารจัดการการโ                         | ปิกอบรมและการประเมินความรู้         | ในเรื่องกฎหมาย   |
|------------|----------------------------------------------------------------------------------------------------|-----------------------------------------------------|-------------------------------------|------------------|
|            | ว่าด้วยการป                                                                                                    | ไองกันและปราบปรามการฟอกเ <sup>ร</sup> ื<br>องทะเบีย | งิน (AMLO Training S                | ystem: ATS)      |
|            | ข้อมูลผู้ใช้งาน                                                                                                   | 64 G M 68 E E                                       | เหนือกาย                            |                  |
| 3.1<br>3.2 | <b>ประเภทผู้ใช้งาน:                                    </b>                                                       | ររាខរា                                              | +                                   |                  |
|            | กรุณาเลือก                                                                                                    | Ψ                                                   | กลุ่มธุรกิจอื่นๆ: 🗆                 | 3                |
| ſ          | <b>ชื่อนิติบุคคล/สถานประกอบการ:</b><br>(กรณีไม่พบชื่อนิติบุคคล/สถานประกอบการ กรุณาเลือกอื่นๆ เพื่อก<br>กรุณาเลือก | รอกข้อมูล) *                                        | ชื่อนิดิบุคคล/สถานประกอบการอื่นๆ: 🗆 |                  |
| 3.3        | คำนำหน้า : *                                                                                                    | ชื่อ: *                                             | ชื่อกลาง                            | นามสกุล : *      |
|            | กรุณาเลือก 🔻                                                                                                    |                                                     |                                     |                  |
|            | ประเทศ *<br>ไทย × ▼                                                                                               |                                                     |                                     |                  |
|            | หมายเถขประจำตัวบัตรประชาชน *                                                                                      | อีเมล์ *                                            | โทรศัพท์ที่ทำงาน *                  | โทรศัพท์มือถือ * |
|            | จังหวัด *<br>                                                                                                    | อำเภอ *<br>                                         | กรอกข้อมูล > แนบเอกสาร              | > ตรวจสอบ        |
|            |                                                                                                    |                                                     | Password ทาง E-Mail > L             | .ogin เข้าไช้งาน |

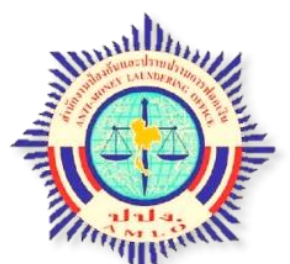

| - เพิ่มเอกสารแนบ                            |                                                                                       |              |
|---------------------------------------------|---------------------------------------------------------------------------------------|--------------|
| อเอกสารแนบ                                  | ชนาดเอกสารแนบ                                                                         |              |
|                                             | ไม่พบข้อมูล                                                                           |              |
|                                             |                                                                                       |              |
| บัตรประชาชน *                               |                                                                                       | $\mathbf{a}$ |
| เพิ่มเอกสารแนบ                              |                                                                                       |              |
| อเอกสารแนบ                                  | ขนาดเอกสารแนบ                                                                         |              |
|                                             | ไม่พบข้อมูล                                                                           |              |
| a                                           |                                                                                       |              |
| TOLU I MENDER I (FAR NEAMENT DAARMAMAN (DEI |                                                                                       |              |
| เพิ่มเอกสารแนบ                              |                                                                                       |              |
| อเอกสารแนบ                                  | ขนาดเอกสารแนบ                                                                         |              |
|                                             | ไม่พบข้อมูล                                                                           |              |
| <b>บบบง</b> . ระบบบริหารจัดกา               | ารการฝึกอบรมและการประเมินความรู้ในเรื่องกฎหมายว่าด้วยการป้องกันและปราบปรามการพ่อกเงิน |              |
|                                             |                                                                                       |              |
| อมอบหมายจากหน่วยงานดันส่งกัด                |                                                                                       |              |

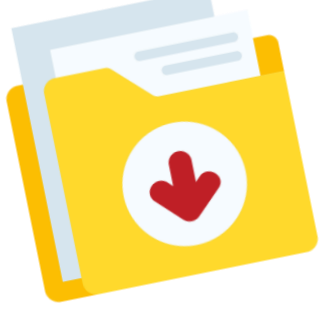

- 4. แนบเอกสาร
  - หนังสือมอบหมายจาก
     หน่วยงานต้นสังกัด
- สำเนาบัตรประจำตัว
   ประชาชน
- หนังสือรับรองบริษัท
   เมื่อแนบเอกสารครบแล้ว ให้กด
   อัพโหลดเอกสารที่แนบ 27

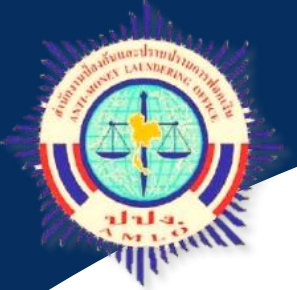

 เมื่อกรอกข้อมูลการลงทะเบียนแล้วเสร็จ ให้กด "บันทึก" ด้านล่าง ระบบจะส่งรหัสผ่าน (password) ไปยัง E-mail ตามที่ท่านได้ระบุไว้ ในขั้นตอนการลงทะเบียน เมื่อท่านเข้าสู่ระบบการใช้งานครั้งแรก ให้ท่านทำการเปลี่ยนรหัสผ่านเพื่อความปลอดภัย

| E- Mail<br>ername                               | ระบบบริหารจัดการการฝึกอบรมและการประเมินดวามรู้ในเรื่องกฎหมายว่าด้วยการป้องกันและปราบปรามการฟอกเงิน<br>ไม่พบข้อมูล |
|-------------------------------------------------|----------------------------------------------------------------------------------------------------|
| ข้อมูลเอกสารแบบอื่นๆ<br>ขอมอร์ร                 |                                                                                                    |
| 1113747912<br>+ เพิ่มเอกสารแนบ<br>ชื่อเอกสารแนบ | ชนาดเอกสารแนบ                                                                                                    |
|                                                 | ไม่พบข้อมูล                                                                                                    |
| ช้อมูลการเข้าใช้งานระบบ                         |                                                                                                    |
| สร้างรหัสการเข้าใช้งาน : *                      |                                                                                                    |

### <u>วิธีการเปลี่ยนรหัสผ่าน</u>

#### 1. เมื่อเข้าสู่ระบบ ให้ท่านทำการเปลี่ยนรหัสผ่าน (มุมขวาบน)

| ແລະາ | ปราบปรามการฟอก | เงิน  | <mark>เลอง ทดสอบ (net</mark> | suwan ku@gmail. |
|------|----------------|-------|------------------------------|-----------------|
|      |                | [     | เดือน สัปดาห์                | แผนงาน          |
|      | พฤหัส          | ศุกร์ | เสาร์                        | ſ               |
| 1    | 2              | 3     |                              | 4               |
| 8    | 9              | 10    |                              | 11              |
| 5    | 16             | 17    |                              | 18              |
| 2    | 23             | 24    |                              | 25              |
| 9    | 30             | 1     |                              | 2               |

ค่าตั้งต้น user name : หมายเลขบัตรประชาชน 13 หลัก ค่าตั้งต้น pass word : Passw0rd (เลขศูนย์ ไม่ใช่ตัวโอ)

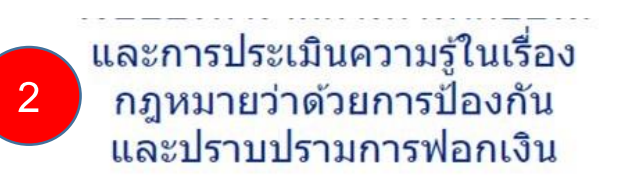

รหัสผู้ใช้งาน

รหัสผ่านเก่า

รหัสผ่านใหม่

(ดัวอักษร ด้วเลข เช่น a b 1 2 รวมกันอย่างน้อย 8 ด้ว)

รหัสผ่านใหม่อีกครั้ง

(ด้วอักษร ด้วเลข เช่น a b 1 2 รวมกันอย่างน้อย 8 ด้ว)

ดกลง

กำหนดรหัสผ่านใหม่
 ด้วยตัวเลข ตัวอักษรภาษาอังกฤษ
 รวมกันอย่างน้อย 8 ตัว > ตกลง

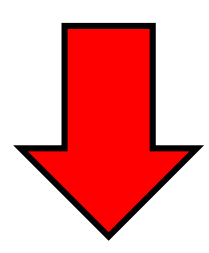

เมื่อทำการเปลี่ยนรหัสผ่าน
 เรียบร้อยแล้ว ให้ทำการเข้าสู่ระบบ
 (Login) เพื่อเข้าใช้งาน

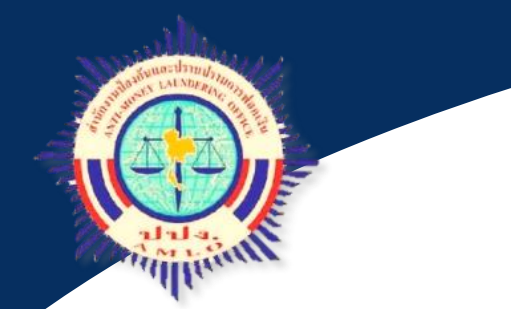

# การลงทะเบียนฝึกอบรม

### <u>มีขั้นตอนการลงทะเบียน ดังนี้</u>

1. ไปที่เมนูการฝึกอบรม > ลงทะเบียนขอรับการฝึกอบรม

ระบบบริหารจัดการการฝึกอบรมและการประเมินความรู้ในเรื่องกฎหมายว่าด้วยการป้องกันและปราบปรามการฟอกเงิน 1 ۲ งารางปฏิทินการฝึกอบรม การฝึกอบรม 66 มิถุนายน 2562 凰 ลงทะเบียบขอรับการฝึกอบรม อ้งดาร พถุนัส แทร WD 27 28 การฝึกอบรมผ่านระบบ (Online) 0 บันทึกการอบรมของผู้มีหน้าที่รายงาน 13 uasunesh 16(1) uas 16(9) suñ 1/2562 13 และมาครา 16(1) และ 16(9) รับที่ 1/2562 (Refresh) การฝึกอบรม: หลักสูตรส่าหรับผู้มีหน้าที่รายงานตามมาตรา 13 และมาตรา 16(1) และ 16(9) รุ่นที่ 2/2562. การสอบ: หลักสุดรสำหรับผู้มีหน้าที่รายงานดามมาตรา 13 และมาครา 16(1) และ 16(9) ครั้งที่ 1/2562. aunuuna VI

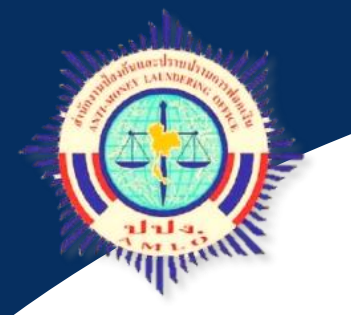

 ระบบแสดงหน้าจอลงทะเบียนขอรับการฝึกอบรม โดยแสดงหลักสูตรที่เปิดรับการฝึกอบรม ท่านสามารถ เรียกดูรายละเอียดของหลักสูตร โดยคลิกที่ปุ่ม <u>เรียกด</u>ู หรือกรณีต้องการลงทะเบียนเข้ารับการฝึกอบรม สามารถคลิกที่ปุ่ม <u>ลงทะเบียน</u>

|                   |                                                                                                    |                             |                               |                                 |           |                 |                     | แสดง 1                    | 0                |
|-------------------|----------------------------------------------------------------------------------------------------|-----------------------------|-------------------------------|---------------------------------|-----------|-----------------|---------------------|---------------------------|------------------|
| <b>ช</b> ้อแบบแผน | ชื่อหลักสูตร                                                                                                    | จำนวนที<br>นั่ง/<br>ทั้งหมด | วันที่เริ่ม<br>การฝึก<br>อบรม | วันที่สิ้น<br>สุดการ<br>ฝึกอบรม | เริ่มเวลา | สิ้นสุด<br>เวลา | ดงทะเบียน           | สถานะ<br>การลง<br>ทะเบียน | บริห             |
| ทดสอบระบบฝึกอบรม  | หลักสูตรเกี่ยวกับการ<br>ป้องกันและปราบปราม<br>การฟอกเงินและการ<br>ป้องกันและปราบปราม<br>การสนับสนุนทางการเงิน<br>แก่การก่อการร้ายและการ<br>แพร่ขยายอาวุธที่มี<br>อานภาพทำอายอ้างสง | 1/2                         | 25/10/2565                    | 25/10/2565                      | 14:30     | 15:00           | ยังไม่ลง<br>ทะเบียน |                           | 🖺 ลงทะ<br>🗨 เรีย |

<u>2.1 กรณีเรียกด</u>ู ระบบแสดงรายละเอียดของหลักสูตร ประกอบด้วย ชื่อแบบแผน ประเภทแบบแผน เกณฑ์การฝึกอบรมขั้นต่ำ (นาที) จำนวนที่นั่ง สถานที่และวันเวลาสำหรับการจัดฝึกอบรมของหลักสูตร

| <b>∂</b> รายละเอียด                                                                                                    |                                          |  |
|----------------------------------------------------------------------------------------------------|------------------------------------------|--|
| ชื่อแบบแผน<br>ส่วนพัฒนาระบบการกำกับ กองกำกับและตรวจสอบ                                                                                                    |                                          |  |
| ประเภทแบบแผน<br>แผนกรจัดการฝึกอบรม                                                                                                    |                                          |  |
| 🔲 ออนไลน์                                                                                                    | เกณฑ์จำนวนการฝึกบรมขึ้นผ่า (นาที)<br>300 |  |
| 🐵 ลงทะเบียนต้องการการอนุมัติ 🔿 ลงทะเบียนไม่ต้องการการอนุมัติ                                                                                                    |                                          |  |
| เนื้อหาหลักสูตรที่ใช้สำหรับการอบรม<br>ความรู้เบื้องต้นเกี่ยวกับกฎหมายว่าด้วยการป้องกันและปราบปรามการพ่อกเงินและกฎกมายว่าด้วยการสนับสนุนทางการเงินแก่การก่อการร้ายและการแพร่ขยาย<br>อาวุธที่มีอานุภาพทำลายล้างสูง |                                          |  |
| สำนวนที่นัง<br>5                                                                                                    |                                          |  |
| สถานที                                                                                                    |                                          |  |
| แผนที่ URL                                                                                                    |                                          |  |
| วันที่เริ่มต้น                                                                                                    | วันที่สิ้นสุด                            |  |
| 13/07/2564                                                                                                    | 16/07/2564                               |  |
| เวลาเริ่มต้น                                                                                                    | เวลาสั้นสุด                              |  |
| 08:00 u.                                                                                                    | 17:00 u.                                 |  |
| ชื่อเอกสารแนบ                                                                                                    | ชนาดเอกสารแนบ                            |  |
| 1.aiw                                                                                                    | บข้อมูล                                  |  |
| ×                                                                                                    | มคเลิก                                   |  |

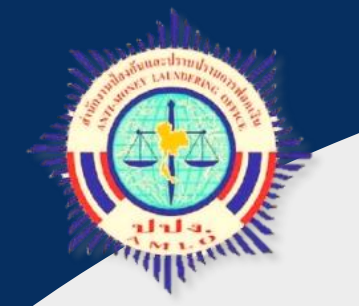

<u>2.2 กรณีลงทะเบียน</u> ระบบจะแสดงรายละเอียดของหลักสูตร ประกอบด้วย ชื่อแบบแผน ประเภทแบบแผน เกณฑ์การฝึกอบรมขั้นต่ำ (นาที) จำนวนที่นั่ง สถานที่และวันเวลาสำหรับ การจัดฝึกอบรมของหลักสูตร หากต้องการลงทะเบียนเข้ารับการฝึกอบรม ให้คลิกที่ปุม <u>อบรมภายในระบบ</u> หลังจากนั้นคลิกที่ปุ่ม <u>ลงทะเบียน</u>

|   | สถานที่<br>ฝึกอบรมรูปแบบ E-leaning บนระบบ ATS ของสำนักงาน ปปง.                    |                                       |                                  |
|---|-----------------------------------------------------------------------------------|---------------------------------------|----------------------------------|
| 0 | แผนที่ URL                                                                        |                                       |                                  |
| £ | วันที่เริ่มต้น<br>วร/10/2565                                                      | วันที่สิ้นสุด<br>วร/10/2565           |                                  |
| 阛 | 2                                                                                 | 2                                     |                                  |
|   | เวลาเรมดน<br>14:30 น.                                                             | เวลาสนสุด<br>15:00 น.                 |                                  |
| Q | การฝึกอบรม                                                                        |                                       |                                  |
| 8 | 🔿 อบรมกายในระบบ อบรมกายนอก                                                        |                                       | 5                                |
| 8 | * กรณีที่ท่านได้รับการอบรมหลักสูตรจากหน่วยงานภายนอก กรุณาแนบเอกสาร (ใบรับรองการดี | ไกอบรมหลักสูตร) เพื่อประกอบการพิจารณา |                                  |
| 8 | + เพิ่มเอกสารแนบ                                                                  |                                       |                                  |
| • | ชื่อเอกสารแนบ                                                                     | ขนาดเอกสารแนบ                         |                                  |
| 8 | ระเบียบฝึกอบรม.pdf                                                                | 100.64 KB                             | <b>∄</b> au                      |
| - |                                                                                   |                                       |                                  |
| Q | ชื่อเอกสารแนบ                                                                     |                                       | ขนาดเอกสารแนบ                    |
| 8 | ระเบียบฝึกอบรม.pdf                                                                | -                                     | 100.64 KB ctivate Windows        |
|   | 🖹 ลงทะเบีย                                                                        | ານ 🗶 ຍກເລີກ                           | Go to Settings to activate Winds |

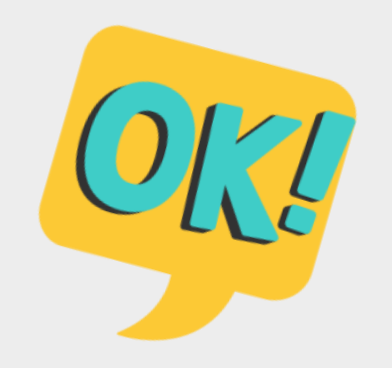

### 2.3 เมื่อกดลงทะเบียนแล้ว ให้ท่านกด ><mark>ยืนยัน</mark> เพื่อยืนยันการลงทะเบียน **น**

| สถานที่<br>สีความระเราไปมาย 8 โลกมาร มนุรรมน ATS สวนสำนักงาน ปปน          |                                             |                       |                               |
|---------------------------------------------------------------------------|---------------------------------------------|-----------------------|-------------------------------|
| แคนที่ URL                                                                | ยืนยันการดำเนินการ                          | ×                     |                               |
| วันที่เริ่มดัน<br>25/10/2565                                              | ท่านต้องการศึกดับการดำเนินการ ?             |                       |                               |
| เวลาเริ่มดัน<br>14:30 น.                                                  | 🕒 ยืนยัน 🗙 ยกเล็ก                           |                       |                               |
| การฝึกอบรม                                                                |                                             |                       |                               |
| <ul> <li>* กรณีที่ท่านได้รับการอบรมหลักสูตรจากหน่วยงานกายนอก ก</li> </ul> | ารุณาแนบเอกสาร (ใบรับรองการฝึกอบรมหลักสูตร) | เพื่อประกอบการพิจารณา |                               |
| + เพิ่มเอกสารแบบ                                                          |                                             |                       |                               |
| ชื่อเอกสารแนบ                                                             |                                             | ขนาดเอกสารแนบ         |                               |
| ระเบียบฝึกอบรม.pdf                                                        |                                             | 100.64 KB             | 會 au                          |
| ข้อเอกสารแนบ                                                              |                                             |                       | ชนาดเอกสารแนบ                 |
| ระเบียนฝึกอบรม.pdf                                                        |                                             |                       | 100.64 KB<br>Activate Windows |
|                                                                           | 🖺 ลงทะเบียน 🗰 ตกเลือ                        |                       | Go to Settings to activate    |

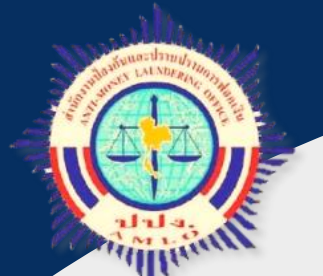

 3. เมื่อทำการลงทะเบียนเรียบร้อย ระบบจะแสดงสถานะการลงทะเบียนว่า "รออนุมัติ" ผู้ลงทะเบียนต้องรอการอนุมัติจากสำนักงาน ปปง. ในกรณีที่สำนักงาน ปปง. ไม่อนุมัติ อาจเนื่องมาจาก มีการยกเลิกการฝึกอบรมหลักสูตรในช่วงวันเวลาดังกล่าว หรือ จำนวนผู้ลงทะเบียน เพื่อขอรับการอบรมเต็ม ระบบจะแสดงสถานะการลงทะเบียน ว่า "ไม่อนุมัติ" ในกรณีนี้ท่านจะ ไม่สามารถทำการเข้ารับการฝึกอบรมในหลักสูตรดังกล่าวได้

|                                                           |                          | ลงทะเ                     | บียนประเมิน                 | ความรู้   |             |                   |                                       |                  |
|-----------------------------------------------------------|--------------------------|---------------------------|-----------------------------|-----------|-------------|-------------------|---------------------------------------|------------------|
| ⊤ เงื่อนไขการค้นหา                                        |                          |                           |                             |           |             |                   |                                       |                  |
| ชื่อแบบประเมินความรู้                                     |                          |                           |                             |           |             |                   |                                       |                  |
| in South Anna A                                           |                          |                           |                             |           |             |                   |                                       |                  |
| วันที่เริ่มต้น                                            |                          |                           | รับที่สิ้นสุด               |           |             |                   |                                       |                  |
|                                                           |                          |                           |                             |           |             |                   |                                       |                  |
|                                                           |                          |                           | Q Main D Mai                |           |             |                   |                                       |                  |
| 🔳 ผลลัพธ์                                                 |                          |                           |                             |           |             |                   |                                       |                  |
|                                                           |                          |                           |                             |           |             | 100               | u###3 10                              | ✓ รายการ         |
| ชื่อแบบประเมินความรู้                                     | จำนวนที่นัง:<br>* หังหมด | วันที่เริ่มการ<br>ประเมิน | วันที่สั้นสุดการ<br>ประเมิน | เริ่มเวลา | สั้นสุดเวลา | ลงพระเบียน        | สถานะการลง<br>พะเบียน                 | บริหาร<br>จัดการ |
| ประเมินความรู้ : ส่วนทัฒนาระบบการกำกับ กองกำกับและครวจสอบ | 0/300                    | 21/09/2564                | 22/09/2564                  | 09:00     | 18:00       | ลงทะเบ้อน         | รอการอนุมัติ                          | 9, dane          |
|                                                           |                          |                           |                             |           | តា          | เต้น ก่อนหน้า หนา | 1 1 1 1 1 1 1 1 1 1 1 1 1 1 1 1 1 1 1 | ม สุดจรัก        |
|                                                           |                          |                           |                             |           |             |                   |                                       |                  |
|                                                           |                          |                           |                             |           |             |                   |                                       |                  |

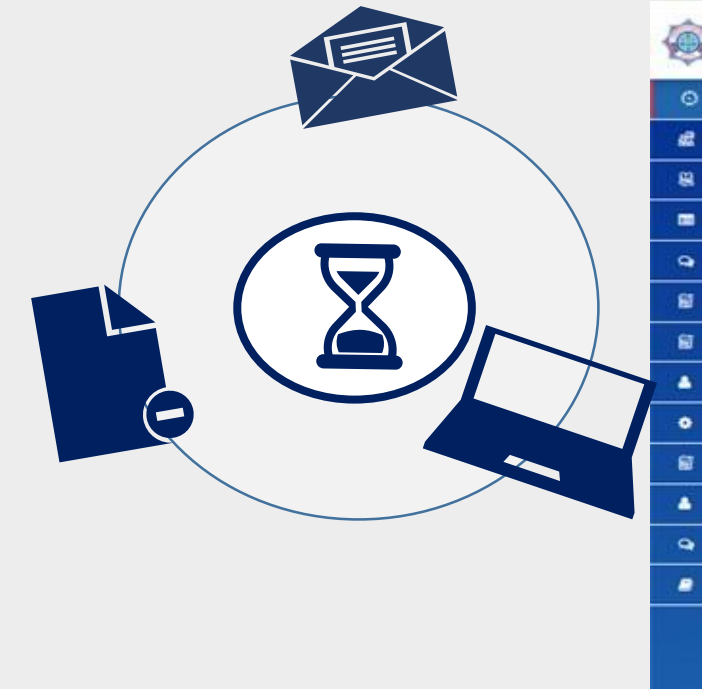

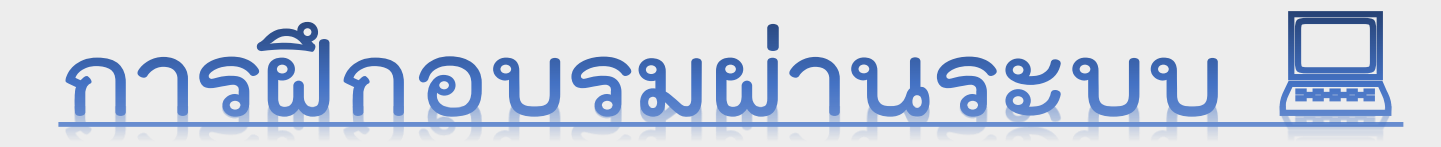

🏁 เมื่อท่านทำการลงทะเบียนเข้ารับการฝึกอบรม และได้รับการอนุมัติให้เข้ารับการฝึกอบรมจากสำนักงาน ปปง. แล้ว ท่านสามารถเข้ารับการฝึกอบรมผ่านระบบได้ ภายในระยะเวลาที่กำหนด

### <u>ขั้นตอนการฝึกอบรม</u>

- 1. ไปที่เมนูการฝึกอบรม
- 2. การฝึกอบรมผ่านระบบ (Online)

| · · · · · |                                                                                                    |                          |                             |             |     |
|-----------|----------------------------------------------------------------------------------------------------|--------------------------|-----------------------------|-------------|-----|
| 0         | เ≣ ตารางปฏิทินการฝึกอบรม                                                                                                    | 10                       |                             |             |     |
| a 1 🕻     | การฝึกอบรม                                                                                                    |                          | ม                           | ถุนายน 2562 |     |
| 8         | ลงทะเมียนขอรับการศึกอบรม                                                                                                    | นทร์                     | อังดาร                      | ws          | พฤท |
| <b>2</b>  | การฝึกอบรมผ่านระบบ (Online)                                                                                                    | 27                       | 28                          | 29          |     |
| 9         | บันทึกการอบรมของผู้มีหน้าที่รายงาน                                                                                                    | 113 uatment 16(1) uat I  | 6(9) turi 1/2562            |             |     |
| 1         | and a second second s | 11 uproperty 16(1) upril | 6(0) turil 1/2562 (Refresh) |             |     |

| אמעושבערו ואשמערעהמארו ארו אשי רו ארעש                            | วามรู้ในเรื่องกฎหมายว่าด่                             | วยการป้องกันและปราบปร                                                                                                | ามการฟอกเงิน                                              |                              |                           | (Netsuwan_k@am<br>(#SSO +                                                       |
|-------------------------------------------------------------------|-------------------------------------------------------|----------------------------------------------------------------------------------------------------|-----------------------------------------------------------|------------------------------|---------------------------|---------------------------------------------------------------------------------|
|                                                                   |                                                       | การฝึกอบรมผ่า                                                                                                    | นระบบ (Online)                                            | )                            |                           |                                                                                 |
| "เงื่อนไขการคันหา                                                 |                                                       |                                                                                                    |                                                           |                              |                           |                                                                                 |
| ชื่อแบบแผน                                                        |                                                       |                                                                                                    | ชื่อหลักสูตร                                              |                              |                           |                                                                                 |
| วันที่เริ่มต้น                                                    |                                                       |                                                                                                    | วันที่สิ้นสุด                                             |                              |                           |                                                                                 |
|                                                                   |                                                       | m                                                                                                    |                                                           |                              |                           | <b>m</b>                                                                        |
|                                                                   |                                                       | Q, คัมหา                                                                                                    | Daha                                                      |                              |                           |                                                                                 |
| <b>เ</b> ผลลัพช์                                                  |                                                       | Q, คับหา                                                                                                    | ືອ ສຳເ                                                    |                              |                           | แสดง 10 🗸 รายการใหน้า                                                           |
| <b>1</b> ผลลัพย์<br>ชื่อแบบแคน                                    | •                                                     | Q ค้มหา<br>ชื่อหลักสูตร                                                                                              | ອ <i>້</i> ສາ                                             | วันที่เริ่มต้น               | วันที่สิ้นสุด             | แสดง 10 ∨ รายการไหน้า<br>มริมารรัฐการ                                           |
| ผลลัพย์<br>ชื่อแบบแผน<br>ส่วนพัฒนาระบบการกำกับ กองกำกับและตรวจสอบ | ความรู้เบื้องตันเ<br>และกฎกมายว่าง<br>ขยายอาวุธที่มือ | Q คัมหา<br>ชื่อหลักสูตร<br>โยวกับกฎหมายว่าด้วยการป้องกันแล<br>เวยการสนับสนุนทางการเงินแก่การก่<br>เนูกาพทำลายล้างสูง | <b>2 สำง</b><br>เรายายายการฟอกเงิน<br>เอการร้ายและการแพร่ | วันที่เริ่มต้น<br>13:07/2564 | วันที่สิ้นสุด<br>1607/256 | แสดง 10 ♥ รายการ/หน้า<br>มรับวรรัดการ<br>มรับวรรัดการ<br>เมริบวรรัดการ<br>เรือน |

9

•

3. ระบบแสดงหน้าจอการฝึกอบรมผ่านระบบ (Online) ให้ท่านคลิกที่ปุ่ม "เรียน" เพื่อเข้ารับการฝึกอบรมผ่านระบบ (Online)

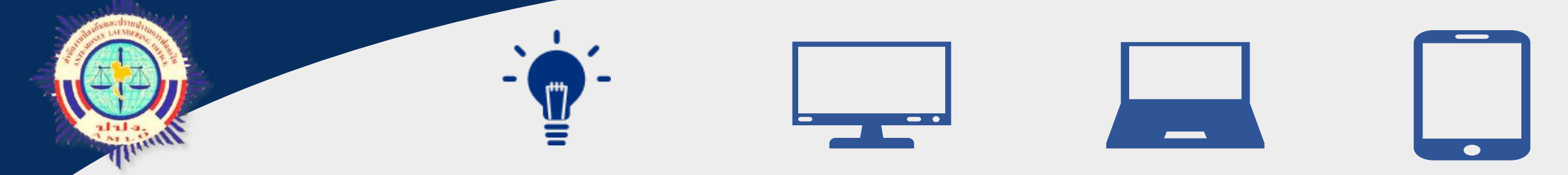

| ชื่อวิชา/หมวดความรู้                                                                                |                                                                         |                             | Pre-<br>Test   | อบรม            | Post-<br>Test | สำดับ           | ť       |
|----------------------------------------------------------------------------------------------------|-------------------------------------------------------------------------|-----------------------------|----------------|-----------------|---------------|-----------------|---------|
| ความรู้เบื้องตันเกี่ยวกับกฎหมายว่าด้วยการป้องกันและปราบปรามการฟอกเงิน และกฎห<br>อานุภาพทำลายล้างสูง | เมายว่าด้วยการป้องกันและปราบปรามการสนับสนุนทางการเงินแก่การก่อการร้าย   | และการแพร่ขยายอาวุธที่มี    |                | อบรม            |               | ********        | •       |
| 睯 การประเมิน การบริหาร และการบรรเทาความเสี่ยงด้านการฟอกเงินและการสนับสนุนทา                         | งการเงินแก่การก่อการร้ายและการแพร่ขยายอาวุธที่มีอานุภาพทำลายล้างสูง และ | ะแนวทางปฏิบัติที่เกี่ยวข้อง |                | ອນຈນ            |               |                 | •       |
| 🖹 การจัดทำรายงานการทำธุรกรรม และแนวทางปฏิบัติที่เกี่ยวข้อง                                          |                                                                         |                             |                | อบรม            |               |                 | •       |
| 📗 การจัดให้ลูกค้าแสดงตนและแนวทางปฏิบัติที่เกี่ยวข้อง                                                |                                                                         |                             |                | อบรม            |               |                 | •       |
| ి การตรวจสอบเพื่อทราบข้อเท็จจริงเกี่ยวกับลูกคำ การเก็บรักษาข้อมูล และแนวทางปฏิบั                    | ดีที่เกี่ยวข้อง                                                         |                             |                | อบรม            |               |                 | •       |
| 📗 การตรวจสอบรายชื่อบุคคลที่ถูกกำหนด การระงับการดำเนินการกับทรัพย์สิน และการรา                       | ยงานส่านักงาน และแนวทางปฏิบัติที่เกี่ยวข้อง                             |                             |                | อบรม            |               |                 | •       |
| ชื่อเอกสารแนบ                                                                                       |                                                                         |                             |                | ขนาดเอกสา       | เรแนบ         |                 |         |
|                                                                                                    | ไม่พบข้อมูล                                                             | <u> </u>                    | 3              | 4               | 5             | 6               | ,       |
|                                                                                                    | 🖹 สิ้นสุดการอบรม 💙 ยกเลิก                                               | หมวดวิชาที่ 1 หมวดวิ        | ชาที่ 2 หมวดวิ | มชาที่ 3 หมวดวิ | ชาที่ 4 หมวด  | ภวิชาที่ 5 หมวง | ดวิชาที |

สามารถใช้ คอมพิวเตอร์ เดสก์ท็อป โน้ตบุ๊ก มือถือ แท็บเล็ต ในการอบรมได้ \*กรณีใช้มือถือ (บางรุ่น) จะไม่ แสดงผล (หน้าจอ) เช่นเดียวกับ อุปกรณ์อื่น ซึ่ง อาจไม่สะดวก ในการอบรม\*

 หน้าจอจะแสดงรายวิชาทั้งหมด ท่านสามารถเลือกอบรมตามลำดัง ของหมวดวิชา หรือ เลือกวิชาใดก่อนก็ได้ ตามที่ต้องการ (เพื่อความต่อเนื่องของเนื้อหาแนะนำให้เลือกอบรมตามลำดับค่ะ)

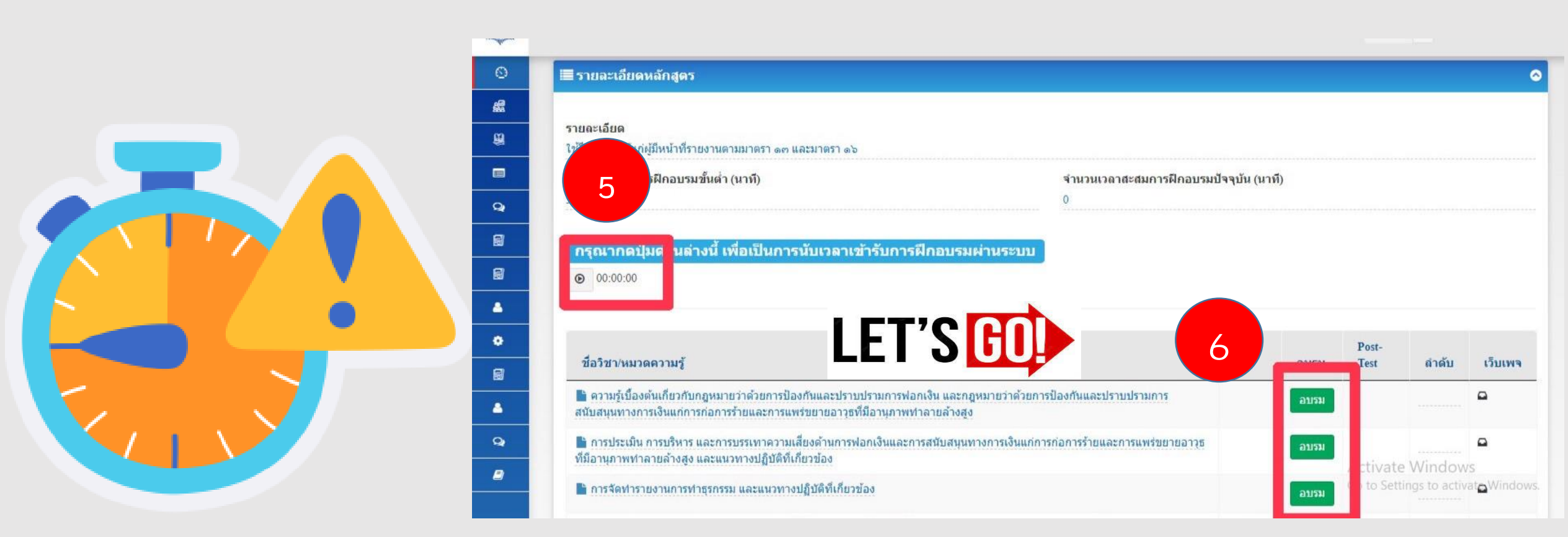

 ก่อนการเข้ารับการอบรมผ่านระบบ (Online) ผู้ใช้งานต้องกดที่ปุ่ม "จับเวลา" เพื่อให้ระบบนับและบันทึกเวลา และใช้เป็นเกณฑ์เข้ารับการฝึกอบรม (อย่างน้อย 6 ชั่วโมง) หากต้องการหยุดอบรม ผู้ใช้งานต้องกดปุ่มนี้อีกครั้ง เพื่อหยุดและเป็นการบันทึกเวลาการฝึกอบรม <u>(กรณีไม่กดปุ่มจับเวลาก่อนและหลังอบรมในแต่ละครั้ง</u> <u>ระบบจะไม่นับเวลาให้ท่าน</u>)

 ให้ท่านเลือกอบรมโดยเรียงตามหมวดวิชา หรือกรณีที่ต้องการอบรมและทบทวนอีกครั้งสามารถคลิก "อบรม" ตามหมวดวิชาที่ต้องการ

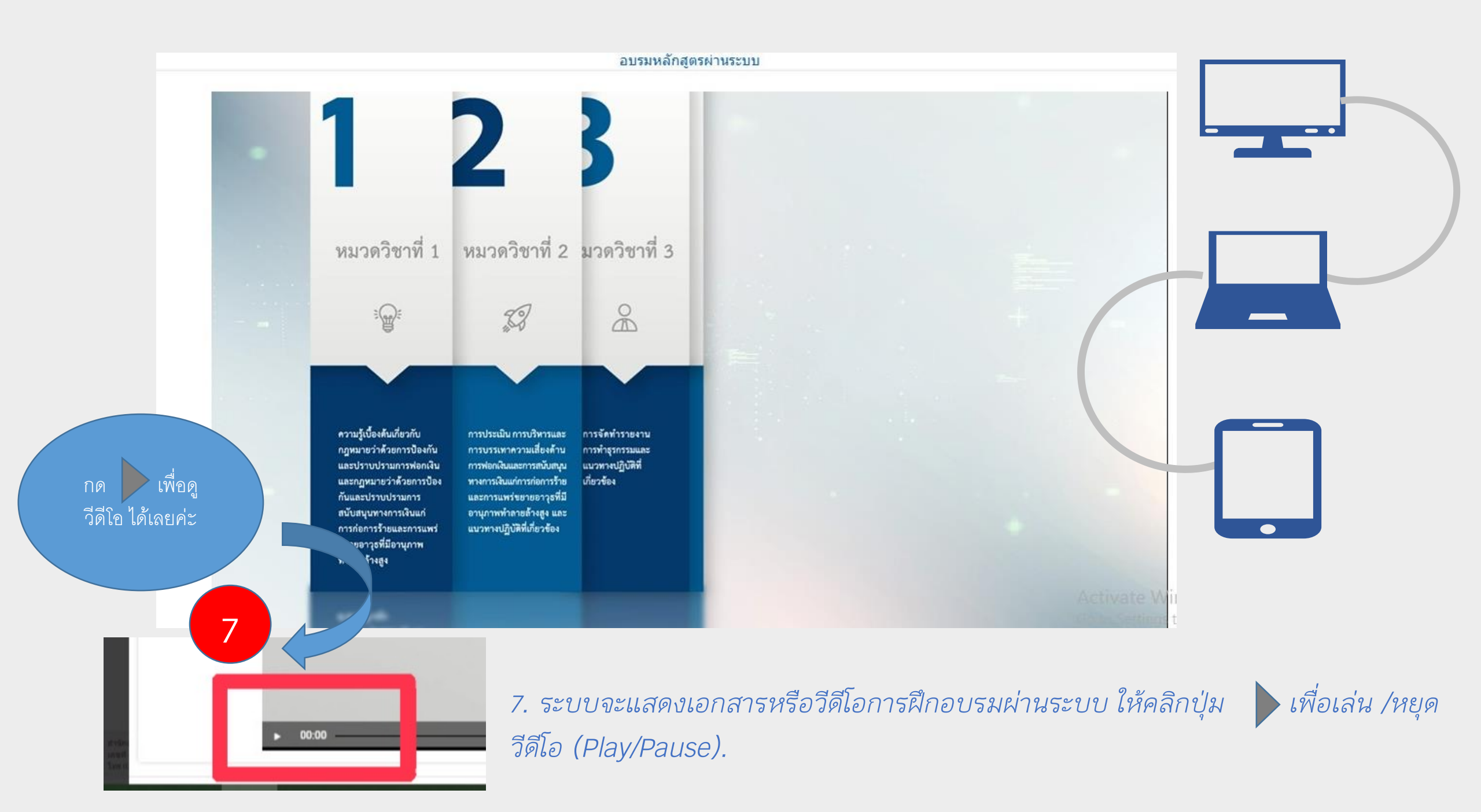

#### 8. เมื่อฝึกอบรมเสร็จเรียบร้อยครบ 6 วิชา ใหกดปุ่ม <u>"สิ้นสุดการอบรม</u>" เพื่อส่งการอบรมของหลักสูตรและเข้าสู่ การประเมินความรู้

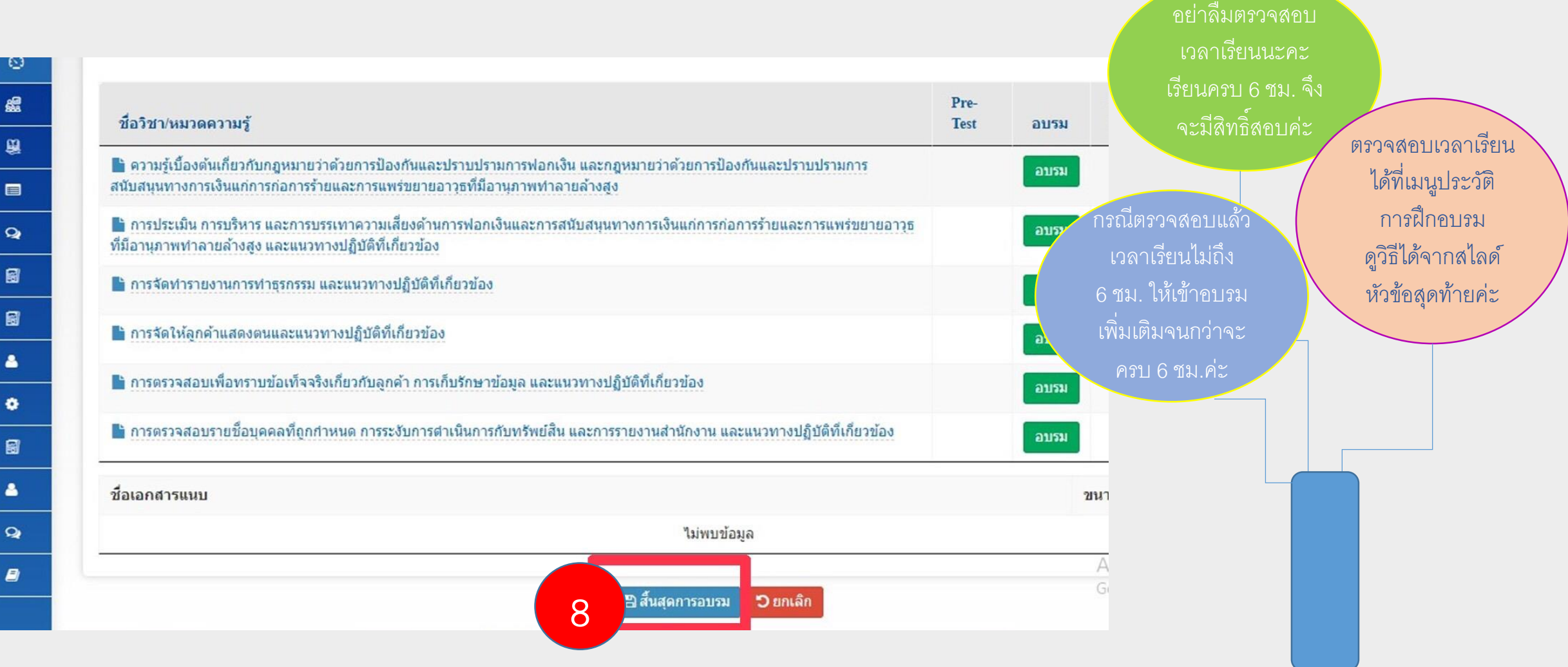

## Eการลงทะเบียนประเมินความรู้

### <u>มีขั้นตอนการลงทะเบียน ดังนี้</u>

1. ไปที่เมนูประเมินความรู้> ลงทะเบียนประเมินความรู้

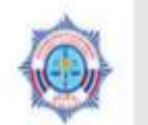

ระบบบริหารจัดการการฝึกอบรมและการประเมินความรู้ในเรื่องกฎหมายว่าด้วยการป้องกันและปราบปรามการฟอกเงิน

| 0  | เ≣ปฏิทินการฝึกอบร                                                                       | าม                                                            |                                                    |            |       |       |            |           |
|----|-----------------------------------------------------------------------------------------|---------------------------------------------------------------|----------------------------------------------------|------------|-------|-------|------------|-----------|
| 8  | ວັນນີ້ 🖌 🔪                                                                              |                                                               | រាំ                                                | ถนายน 2562 |       |       |            |           |
| Û, | ประเมินความรู้                                                                          |                                                               | อ้งคาร                                             | ψв         | พฤหัส | ศุกร์ |            | Θ         |
|    | ลงทะเบียนประเมินความรู้                                                                 | 27                                                            | 28                                                 | 29         | 30    |       |            | ×         |
| Q  | ประเมินความรู้                                                                          | า 13 และมาตรา 16(1)                                           | และ 16(9) ร่นที่ 1/2562                            |            |       |       | $\sim$     | XAN       |
|    | การผกอบรม: หลกสูตรสาหรบผูมหนาทรายจ                                                      | านตามมาตรา 13 และมาตรา 16(1)                                  | และ 16(9) รุ่นที่ 1/2562 (Refree                   | sh)        |       |       | <b>H</b> × | <b>XI</b> |
|    | การฝึกอบรม: หลักสูตรสำหรับผู้มีหน้าที่รายง<br>การสอบ: หลักสุตรสำหรับผู้บิหบ้าที่รายงามค | านดามมาครา 13 และมาดรา 16(1)<br>มหาวดรา 13 และมาดรา 16(1) และ | และ 16(9) รุ่นที่ 2/2562<br>(16(9) ครั้งที่ 1/2562 |            |       |       | Y          |           |
|    | ชื่อแบบแผบ Al                                                                           | 114 197115 GROA 197110(1) GRO                                 | 10(7) 1101 172302                                  |            |       |       |            |           |
|    | อมราย มพพี่ 7                                                                           |                                                               |                                                    |            |       |       |            |           |

2. ระบบแสดง หน้าจอลงทะเบียน ประเมินความรู้ โดย แสดงชื่อแบบประเมิน ความรู้ ท่านสามารถ เรียกดูข้อมูลรายละเอียด ของหลักสูตรคลิกที่ปุ่ม "เรียกดู" หรือกรณี ต้องการลงทะเบียน ประเมินความรู้ สามารถคลิกที่ปุ่ม

🔪 "ลงทะเบียน"

### การลงทะเบียนประเมินความรู้ 📑

|                                                                                                    | งัดการการฝึกอบรมและการประเมินดวามรู้ในเรื่องกฎหมายว่าด้วยการป้องกันและปราบปรามการฟอกเงิน<br>ผู้มีหมาตราย<br>4. เปลี่ยนราชน่าน |                                                                                   |                                                                                     |                                                   |                                               |                                                               |                                                          |                                                       |
|----------------------------------------------------------------------------------------------------|----------------------------------------------------------------------------------------------------|-----------------------------------------------------------------------------------|-------------------------------------------------------------------------------------|---------------------------------------------------|-----------------------------------------------|---------------------------------------------------------------|----------------------------------------------------------|-------------------------------------------------------|
|                                                                                                    |                                                                                                    | ลงทะ                                                                              | เบียนประเ                                                                           | มินความร้                                         |                                               |                                                               | -4 FTMD R31001                                           | a ce aan                                              |
| Т เงื่อนไขการค้นหา                                                                                                    |                                                                                                    |                                                                                   |                                                                                     | 5                                                 |                                               |                                                               |                                                          |                                                       |
| ชื่อแบบประเมินดวามรู้                                                                                                    |                                                                                                    |                                                                                   |                                                                                     |                                                   |                                               |                                                               |                                                          |                                                       |
|                                                                                                    |                                                                                                    |                                                                                   |                                                                                     |                                                   |                                               |                                                               |                                                          |                                                       |
| วันที่เริ่มดัน                                                                                                    |                                                                                                    |                                                                                   | วันที                                                                               | ที่สิ้นสุด                                        |                                               |                                                               |                                                          |                                                       |
|                                                                                                    |                                                                                                    |                                                                                   | <b>1</b>                                                                            |                                                   |                                               |                                                               |                                                          |                                                       |
|                                                                                                    |                                                                                                    |                                                                                   | Q ສົນທາ Da                                                                          | สำล                                               |                                               |                                                               |                                                          |                                                       |
| ≣ผลลัพธ์                                                                                                    |                                                                                                    |                                                                                   |                                                                                     |                                                   |                                               |                                                               |                                                          | 2                                                     |
|                                                                                                    |                                                                                                    |                                                                                   |                                                                                     |                                                   |                                               |                                                               |                                                          |                                                       |
|                                                                                                    |                                                                                                    |                                                                                   |                                                                                     |                                                   |                                               |                                                               |                                                          |                                                       |
|                                                                                                    | จำนวนที่นั่ง/                                                                                                    | วันที่เริ่มการ                                                                    | วันที่สิ้นสด                                                                        |                                                   |                                               | _                                                             | แสดง                                                     | ບ ເ                                                   |
| ข้อแบบประเมินความรู้ <sup>v</sup>                                                                                                    | จำนวมที่นั่ง/<br>ทั้งหมด                                                                                                    | วันที่เริ่มการ<br>ประเมิน                                                         | วันที่สิ้นสุด<br>การประเมิน                                                         | เริ่มเวลา                                         | สั้นสุดเวลา                                   | ลงทะเบียน                                                     | แสดง<br>สถานะการ<br>ลงทะเบียน                            | บ • ราย<br>บริหา<br>จัดก                              |
| <b>ชื่อแบบประเห็นความรู้</b><br>หลักสูตรมาตรฐาบด่านการป้องกันและปราบปรามการฟอก<br>เงินและการป้องกันและปราบปรามการสนับสนุนทางการ<br>เงินแก่การก่อการร้ายสำหรับผู้มีหน้าที่รายงานตามมาตรา<br>13 และมาตรา 16 (1) และ 16 (9) รุ่นที่ 3 ปี พ.ศ. 2562                                                                                                    | จำนวนที่นั่ง/<br>ทั้งหมด<br>4/4                                                                                               | วันที่เริ่มการ<br>ประเมิน<br>28:04/2562                                           | วันที่สิ้นสุด<br>การประเมิน<br>08:06/2562                                           | <b>เริ่มเวลา</b><br>23:25                         | <b>สิ้นสุดเวลา</b><br>23-25                   | <mark>ลงทะเบียน</mark><br>ยังไม่ลงทะเบียน                     | แสดง<br>สถานะการ<br>ลงทะเบียน                            | ບ ກາ<br>ມູຈິນ<br>ຊື່ອດ<br>Q.ເຮັກ                      |
| <b>ชื่อแบบประเมินความรู้</b><br>พลักสูตรมาตรฐานด้านการป้องกันและปราบปรามการฟอก<br>เงินแล่การก่อการร้ายสำหรับผู้มีหน้าที่รายงานตามมาตรา<br>เงินแก่การก่อการร้ายสำหรับผู้มีหน้าที่รายงานตามมาตรา<br>13 และมาตรา 16 (1) และ 16 (9) รุ่นที่ 3 ปี พ.ศ. 2562<br>พลักสูตรมาตรฐานด้านการป้องกันและปราบปรามการฟอก<br>เงินและการป้องกันและปราบปรามการสนับสนุนทางการ<br>เงินแก่การก่อการร้ายสำหรับผู้มีหน้าที่รายงานตามมาตรา<br>13 และมาตรา 16 (1) และ 16 (9) รุ่นที่ 1 ปี พ.ศ. 2562                      | <del>จำนวนที่ป้อ/<br/>ปัจหมด</del><br>4/4<br>3/100                                                                            | <mark>วันที่เริ่มการ<br/>ประเมิน</mark><br>28:04/2562<br>26:04/2562               | <mark>รับที่สิ้มสุด<br/>การประเมิน</mark><br>08/06/2562<br>15/05/2562               | <b>เริ่มเวลา</b><br>23:25<br>12:14                | <b>สิ้มสุดเวลา</b><br>23:25<br>12:14          | <mark>ลงทะเปียน</mark><br>ยังไม่ลงทะเบียน<br>ลงทะเบียน        | แสดง<br>สถานะการ<br>ลงทะเบียน<br>อนุมัติ                 | 0 • 510<br>2154<br>ਵੱਗ<br>Q (51<br>Q (51              |
| <b>ชื่อแบบประเมินดวามรู้</b><br>พลักสุดรมาตรฐานด้านการป้องกันและปราบปรามการฟอก<br>เงินและการป้องกินและปราบปรามการสนับสนุนทางการ<br>เงินแก่การก่อการร้ายสำหรับผู้มีหน้าที่รายงานตามมาตรา<br>13 และมาตรา 16 (1) และ 16 (9) รุ่นที่ 3 ปี พ.ศ. 2562<br>พลักสูตรมาตรฐานด้านการป้องกันและปราบปรามการฟอก<br>เงินและการป้องกันและปราบปรามการสนับสนุนทางการ<br>เงินแก่การก่อการร้ายสำหรับผู้มีหน้าที่รายงานตามมาตรา<br>13 และมาตรา 16 (1) และ 16 (9) รุ่นที่ 1 ปี พ.ศ. 2562<br>พดสอบประเมินความรู้ที่ 1 | <del>จำนวนที่ป้อ/<br/>ป้องแต</del><br>4/4<br>3/100<br>0/100                                                                   | <mark>รับที่เริ่มการ<br/>ประเมิน</mark><br>28:04/2562<br>26:04/2562<br>12:05/2562 | <mark>วันที่สิ้มสุด<br/>การประเมิน</mark><br>08/06/2562<br>15/05/2562<br>31/05/2562 | <mark>เริ่มเวลา</mark><br>23:25<br>12:14<br>16:40 | <b>สิ้มสุดเวลา</b><br>23:25<br>12:14<br>16:40 | <b>ลงทะเบียน</b><br>ยังใม่ลงทะเบียน<br>ลงทะเบียน<br>ดงทะเบียน | แสดง<br>สถานะการ<br>ลงหะเบียน<br>อบุมัติ<br>รอการอบุมัติ | 0 • 511<br>1154<br>देवता<br>Q (51<br>Q (51)<br>Q (51) |

# การลงทะเบียนประเมินความร้ - -

<u>2.1 กรณีการเรียกด</u>ู ระบบแสดงรายละเอียดของหลักสูตรประกอบด้วย ชื่อแบบแผนประเภทแบบแผน จำนวนที่นั่ง สถานที่ และวันเวลา สำหรับการประเมินความรู้

| 3 รายละเอียด                                                                                                    |                                                                                                    |
|----------------------------------------------------------------------------------------------------|----------------------------------------------------------------------------------------------------|
| <mark>ชื่อแบบแผน</mark><br>หลักสูตรมาตรฐานด้านการป้องกันและปราบปรามการฟอกเงินและการป้องกันและปราบปรามการสนับสนุนทาง | การเงินแก่การก่อการร้ายสำหรับผู้มีหน้าที่รายงานตามมาตรา 13 และมาตรา 16 (1) และ 16 (9) รุ่นที่ 3 ปี พ.ศ. 2562 |
| ประเภทแบบแผน<br>แผนการจัดการประเมินความรู้                                                                          |                                                                                                    |
| ชื่อชุดประเมินความรู้<br>แบบประเมินความรู้: หลักสูตรส่าหรับผู้มีหน้าที่รายงานตามมาตรา 13 และมาตรา 16 (1) และ 16 (9) |                                                                                                    |
| จำนวนที่นั่ง<br>1                                                                                                   | กลุ่มธุรกิจ<br>กลุ่มปริษัทหลักทรัพย์                                                                         |
| สถานที่                                                                                                    |                                                                                                    |
| แผนที่ URL                                                                                                    |                                                                                                    |
| วันที่เริ่มดัน                                                                                                    | วันที่สิ้นสุด                                                                                                |
| 28/04/2562                                                                                                    | 08/06/2562                                                                                                   |
| เวลาเริ่มต้น                                                                                                    | เวลาสิ้นสุด                                                                                                  |
| 23-25 u.                                                                                                    | 23:25 u                                                                                                    |

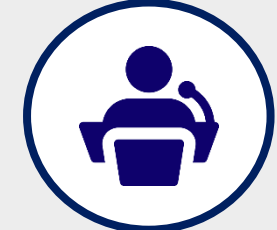

<u>2.2 กรณีลงทะเบียน</u> ระบบแสดงรายละเอียดของหลักสูตร ประกอบด้วย ชื่อแบบแผน ประเภทแบบแผน จำนวนที่นั่ง สถานที่ และวันเวลาสำหรับการจัดฝึกอบรมของหลักสูตร หากยืนยันการลงทะเบียนประเมินความรู้ สามารถคลิกที่ปุ่ม "ลงทะเบียน"

|                                                                                                    | BELLER UPPERSION                                                                                   | <b>/</b> |
|----------------------------------------------------------------------------------------------------|----------------------------------------------------------------------------------------------------|----------|
| <b>0</b> รายละเอียด                                                                                                    |                                                                                                    |          |
| ี <mark>ชื่อแบบแผน</mark><br>หลักสูตรมาตรฐานต้านการป้องกันและปราบปรามการฟอกเงิบและการป้องกันและปราบปรามการสนับสนุนทางการเงินแก | การก่อการร้ายสำหรับผู่มีพบ้าที่รายงานตามมาตรา 13 และมาตรา 16 (1) และ 16 (9) รุ่นที่ 3 ปี พ.ศ. 2562 |          |
| <b>ประเภทแบบแผน</b><br>แผนการจัดการประเมินความรู้                                                                              |                                                                                                    |          |
| <b>ชื่อชุดประเมินความรู้</b><br>แบบประเมินความรู้: พลักสูตรสำหรับผู้มีหน้าที่รายงานดามมาตรา 13 และมาตรา 16 (1) และ 16 (9)      |                                                                                                    |          |
| จำนวนที่นั้ง<br>15                                                                                                    | กลุ่มธุรกิจ<br>กลุ่มบริษัทหลักทรัพย์                                                               |          |
| สถานที่                                                                                                    |                                                                                                    |          |
| แพนที่ URL                                                                                                    |                                                                                                    |          |
| วันที่เริ่มต้น                                                                                                    | วันที่สิ้นสุด                                                                                      |          |
| 28/04/2562                                                                                                    | 08/06/2562                                                                                         |          |
| เวลาเริ่มต้น                                                                                                    |                                                                                                    |          |
| 23:25 u.                                                                                                    |                                                                                                    |          |
| * กรณีที่ท่านใด้รับการอบรมหลักสูตรจากหน่วยงานภายนอก กรุณาแนบแอกสาร (ใบรับรองการฝึก                                             |                                                                                                    |          |
| + เพิ่มเอกสารแบบ                                                                                                    | คลิกเลยค่ะ                                                                                         |          |
| ชื่อเอกสารแนบ                                                                                                    |                                                                                                    |          |
| ۲                                                                                                    | กมุอทัช                                                                                            |          |
| 🖺 ลงทะเบีย                                                                                                    | น มาเล็ก                                                                                           |          |

 3. เมื่อท่าน ทำการลงทะเบียนเรียบร้อย ระบบจะแสดงสถานะการลงทะเบียนว่า "รออนุมัติ" ผู้เข้ารับการอบรมต้องรอการอนุมัติจากสำนักงาน ปปง. ในกรณีที่สำนักงาน ปปง. ไม่อนุมัติ อาจเนื่องมาจากมีการยกเลิกการประเมินความรู้หรือจำนวนผู้เข้ารับการประเมินความรู้เต็มหรือ <u>กรณีที่ท่านมีชั่วโมงการอบรม</u> <u>ไม่ครบตามที่กำหนด ระบบจะแสดงสถานะการลงทะเบียนว่า "ไม่อนุมัติ"</u> ในกรณีนี้ ท่านจะไม่มีสิทธิ์ทำการประเมินความรู้

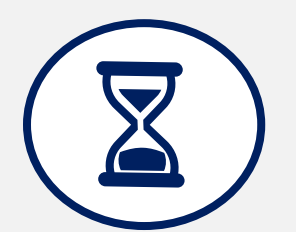

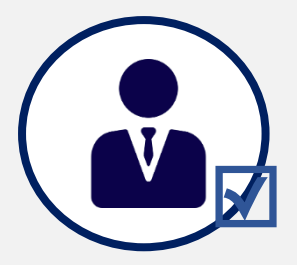

| ระบบบริหารจัดการการฝึกอบรมและการประเมื                                                                                                    | นความรู้ในเรื่องก                                | กฎหมายว่าด้วยก                                                                    | ารป้องกันและปร                                                                      | าบปรามการฟอ                                       | กเงิน                                         |                                                               | ผู้มีหน้าที่รายงาน                                          | eezie.tui quotsem g                                                                                                    |
|----------------------------------------------------------------------------------------------------|--------------------------------------------------|-----------------------------------------------------------------------------------|-------------------------------------------------------------------------------------|---------------------------------------------------|-----------------------------------------------|---------------------------------------------------------------|-------------------------------------------------------------|----------------------------------------------------------------------------------------------------|
|                                                                                                    |                                                  |                                                                                   |                                                                                     |                                                   |                                               |                                                               | 4 เปลี่ยนรหัสผ่าน                                           | 🕪 aan                                                                                                    |
|                                                                                                    |                                                  | ລงทะ                                                                              | เบียนประเว๋                                                                         | มินความรู้                                        |                                               |                                                               |                                                             |                                                                                                    |
| เงื่อนไขการค้นหา                                                                                                    |                                                  |                                                                                   |                                                                                     |                                                   |                                               |                                                               |                                                             |                                                                                                    |
| อแบบประเมินความรู้                                                                                                    |                                                  |                                                                                   |                                                                                     |                                                   |                                               |                                                               |                                                             |                                                                                                    |
|                                                                                                    |                                                  |                                                                                   |                                                                                     |                                                   |                                               |                                                               |                                                             |                                                                                                    |
| ันที่เริ่มดัน                                                                                                    |                                                  |                                                                                   | วันที่อ                                                                             | สั่นสุด                                           |                                               |                                                               |                                                             |                                                                                                    |
|                                                                                                    |                                                  |                                                                                   |                                                                                     |                                                   |                                               |                                                               |                                                             |                                                                                                    |
|                                                                                                    |                                                  |                                                                                   | Q,ศัมหา 🕽ส์                                                                         | ha                                                |                                               |                                                               |                                                             |                                                                                                    |
| ผลสัพธ์                                                                                                    |                                                  |                                                                                   |                                                                                     |                                                   |                                               |                                                               |                                                             |                                                                                                    |
| ! ผลลัพธ์<br>ชื่อแบบประเมินความรู้ <sup>™</sup>                                                                                                    | จำนานที่นั่ง/<br>ทั้งหมด                         | วันที่เริ่มการ<br>ประเมิน                                                         | วันที่สิ้นสุด<br>การประเมิน                                                         | เริ่มเวลา                                         | สิ้นสุดเวลา                                   | ลงทะเบียน                                                     | แสดง 10<br>สถานะการ<br>องหะเบียน                            | ▼ รายการ/หนั<br>บริหาร<br>จัดการ                                                                                                    |
| <mark>เชื่อแบบประเมินความรู้</mark> ♥<br>พลักสูตรมาตรฐานคำนการป้องกันและปรามปรามการฟอก<br>เงินและการป้องกันและปรามปรามการ<br>เงินแก่การก่อการร้ายสำหรับผู้มีหน้าที่รายงานคามมาตรา<br>13 และมาตรา 16 (1) และ 16 (9) รุ่นที่ 3 ปี พ.ศ. 2562                                                                                                    | จำนานที่นั้ง/<br>ทั้งหมด<br>4/4                  | วันที่เริ่มการ<br>ประเมิน<br>28/04/2562                                           | วันที่อิ้นสุด<br>การประเมิน<br>08/06/2562                                           | <del>เข็มเวลา</del><br>23:25                      | <b>สิ้นสุดเวลา</b><br>23:25                   | <b>ลงทะเบียน</b><br>ยังไม่ลงทะเบียน                           | แสดง 10<br>สถานะการ<br>ลงทะเบียน                            | <ul> <li>รายการ/หม่</li> <li>บริหาร</li> <li>จัดการ</li> <li>№ คงทะเบียน</li> <li>Q เรียกดู</li> </ul>                                                                                                    |
| ใหลลลัพธ์<br>ชื่อแบบประเมินความรู้<br>พลักสูตรมาตรฐานด้านการป้องกันและปรามปรามการฟอก<br>เว็บและการป้องกันและปราบปรามการสนับสนุนหางการ<br>เงินแก่การก่อการร้ายสำหรับผู้มีหน้าที่รายงานตามมาตรา<br>13 และมาตรา 16 (1) และ 16 (9) รุ่นที่ 3 ปี พ.ศ. 2562<br>พลักสูตรมาตรฐานด้านการป้องกันและปราบปรามการฟอก<br>เงินและการป้องกันและปราบปรามการสนับสนุนหางการ<br>เงินแก่การก่อการร้ายสำหรับผู้มีหน้าที่รายงานตามมาตรา<br>13 และมาตรา 16 (1) และ 16 (9) รุ่นที่ 1 ปี พ.ศ. 2562                                                                  | <b>จ้านานที่บ้ง/</b><br>ทั้งหมด<br>4/4<br>3/100  | <del>วันที่เริ่มการ<br/>ประเมิน</del><br>28/04/2562<br>26/04/2562                 | <mark>วันที่สิ้นสุด<br/>การประเมิน</mark><br>08/06/2562<br>15/05/2562               | <del>เริ่มเวลา</del><br>23:25<br>12:14            | <b>สิ้นสุดเวลา</b><br>23:25<br>12:14          | <b>องทะเบียน</b><br>ยังไม่ลงทะเบียน<br>ลงทะเบียน              | แสดง 10<br>สถานะการ<br>ลงหะเบียน<br>อนุมัติ                 | <ul> <li>รายการ/หม่</li> <li>บริหาร<br/>จัดการ</li> <li>&gt;&gt;&gt;&gt;</li> <li>&gt;&gt;&gt;&gt;</li> <li>&gt;&gt;&gt;&gt;</li> <li>&gt;&gt;&gt;&gt;</li> <li>&gt;&gt;&gt;&gt;</li> <li>&gt;&gt;&gt;&gt;</li> <li>&gt;&gt;&gt;</li> <li>&gt;&gt;</li> <li>&gt;&gt;</li> <li>&gt;&gt;<!--</td--></li></ul> |
| เผลลัพธ์<br>ชื่อแบบประเมินความรู้<br>พลักสูตรมาตรฐานดำนการป้องกันและปราบปรามการค่อก<br>เงินและการป้องกันและปราบปรามการสนับสนุนหางการ<br>เงินและการป้องกันและปราบปรามการสนับสนุนหางการ<br>เงินและการป้องกันและปราบปรามการสนับสนุนหางการ<br>เงินและการป้องกันและปราบปรามการสนับสนุนหางการ<br>เงินและการป้องกันและปราบปรามการสนับสนุนหางการ<br>เงินและการก่อการร้ายสำหรับผู้มีหน้าที่รายสามแกษกา<br>เงินและการก่อการร้ายสำหรับผู้มีหน้าที่รายสานตามมาตรา<br>13 และมาตรา 16 (1) และ 16 (9) รุ่นที่ 1 ปี พ.ศ. 2562<br>พดสอบประเมินความรู้ที่ 1 | สำนานที่บ้ง/<br>ทั้งหมด<br>4/4<br>3/100<br>0/100 | <mark>วันที่เริ่มการ<br/>ประเมิน</mark><br>28/04/2562<br>26/04/2562<br>12/05/2562 | <mark>วันที่สิ้นสุด<br/>การประเมิน</mark><br>08/06/2562<br>15/05/2562<br>31/05/2562 | <mark>เริ่มเวลา</mark><br>23:25<br>12:14<br>16:40 | <b>สิ้นสุดเวลา</b><br>23:25<br>12:14<br>16:40 | <b>ลงทะเบียน</b><br>ยังไม่ลงทะเบียน<br>ลงทะเบียน<br>ลงทะเบียน | แสดง 10<br>สถานะการ<br>ลงหะเบียน<br>อนุมัติ<br>รอการอนุมัติ | <ul> <li>รายการ/หม่</li> <li>บริหาร</li> <li>จัดการ</li> <li>คงทะเมียม</li> <li>ดู เรียกดู</li> <li>ดู เรียกดู</li> <li>ดู เรียกดู</li> <li>ดู เรียกดู</li> <li>ดู เรียกดู</li> </ul>                                                                                                    |

## การประเมินความรู้

เมื่อท่านทำการลงทะเบียนประเมินความรู้และได้รับการอนุมัติเข้ารับการประเมินความรู้ จากสำนักงาน ปปง. แล้ว ท่านจึงจะสามารถเข้ารับการประเมินความรู้ได้ (ต้องทำการ ประเมินความรู้ภายในระยะเวลาที่กำหนด)

- <u>ขั้นตอนการการประเมินความรู้</u>
- 1. ไปที่เมนูประเมินความรู้ > ประเมินความรู้

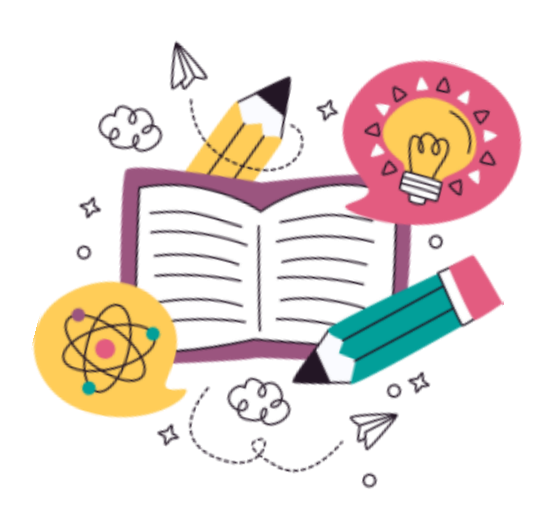

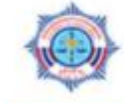

**≣ ระบบบริหารจัดการการฝึกอบรมและการประเมินความรู้ในเรื่องกฎหมายว่าด้วยการป้องกันและปราบปรามการฟอกเงิน** 

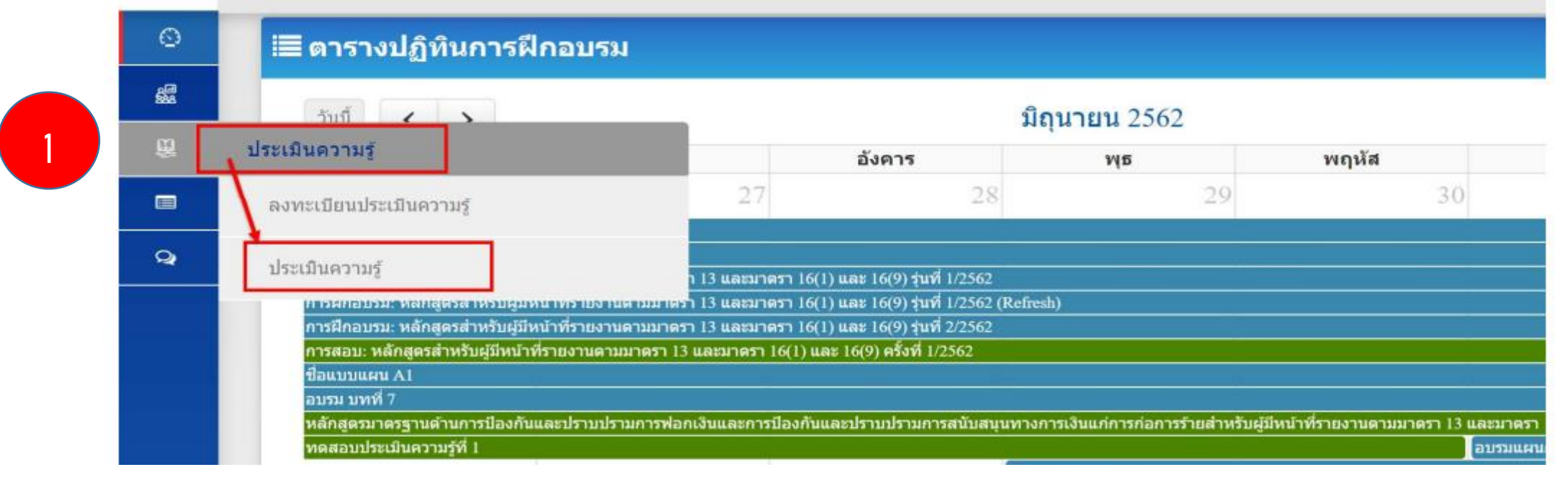

2. ระบบแสดงหน้าจอรายการที่ท่านทำการลงทะเบียนการประเมินความรู้ไว้ ท่านสามารถคลิกที่ปุ่ม **"ประเมินความรู้"** เพื่อเข้ารับการประเมินความรู้

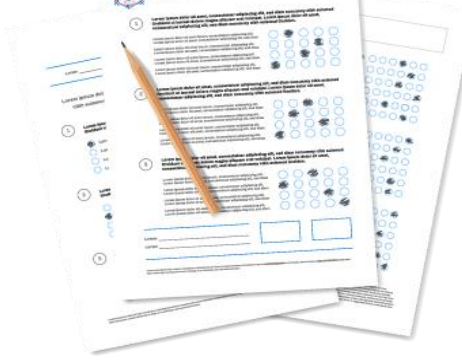

20.00

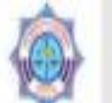

٥

4

Alltered

🗧 ระบบบริหารจัดการการฝึกอบรมและการประเมินความรู้ในเรื่องกฎหมายว่าด้วยการป้องกันและปราบปรามการฟอกเงิน

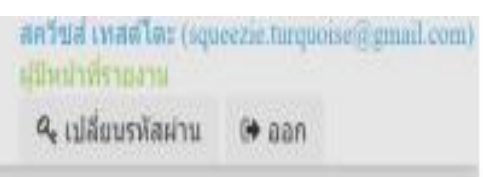

### รายการลงทะเบียนการประเมินความรู้

| ชื่อแบบประเมินความรู้                                                                                                    | จำนวนที่นั่ง/<br>ทั้งหมด | วันที่เริ่มการ<br>ประเมิน | วันที่สิ้นสุด<br>การประเมิน | เริ่มเวลา | สิ้นสุดเวลา | แสดง 10 ▼ รายการ/ห<br>บริหารจัดการ |
|----------------------------------------------------------------------------------------------------|--------------------------|---------------------------|-----------------------------|-----------|-------------|------------------------------------|
| เล็กสูตรมาตรฐานต่านการป้องกับและปราบปรามการพ่อกเงินและการป้องกับและ<br>ไราบปรามการสนับสนุนทางการเงินแก่การก่อการร้ายสำหรับผู้มีหน้าที่รายงานตาม<br>เวตรา 13 และมาตรา 16 (1) และ 16 (9) รับที่ 1 มี พ.ศ. 2562 | 3/100                    | 26/04/2562                | 15/05/2562                  | 12:14     | 2           | 🖹 ประเมินความรู้                   |

2) 🗐

 ระบบแสดงหน้าจอประเมินความรู้ ผู้ใช้งานสามารถเลือกตัวเลือก ก. ข. ค. ง. เพื่อทำแบบประเมิน โดยระบบจะมีเวลาแจ้งผู้เข้ารับการประเมินความรู้ให้ทราบระยะเวลาในการทำแบบประเมิน เมื่อเรียบร้อยให้กดปุ่ม ส่งแบบประเมินความรู้ (กรณีที่ท่านไม่ผ่านเกณฑ์การประเมิน ท่านสามารถทำแบบประเมินได้ใหม่ จนกว่าจะผ่านเกณฑ์ การประเมิน ทั้งนี้ต้องอยู่ภายในวันและเวลาที่กำหนด)

Allund

แบบประเมินความรู้: หลักสูตรสำหรับผู้มีหน้าที่รายงานตามมาตรา 13 และมาตรา 16 (1) และ 16 (9) 00:00:06/00:30:00

1. ผู้สนับสนุนการกระทำความผิดหรือช่วยเหลือผู้กระทำความผิดก่อนหรือขณะกระทำความผิดฐานฟอกเงิน ต้องระวาง โทษเพียงใด

🥏 ก. กึ่งหนึ่งของโทษที่กฎหมายกำหนดไว้สำหรับความผิดนั้น

🦳 ค. ระวางโทษดามที่กำหนดไว้สำหรับความผิดนั้น

📃 ข. สองในสามส่วนของโทษที่กฎหมายกำหนดไว้สำหรับความผิดนั้น

🗌 ง. ระวางโทษเป็นสองเท่าของโทษที่กฎหมายกำหนดไว้สำหรับความผิดนั้น

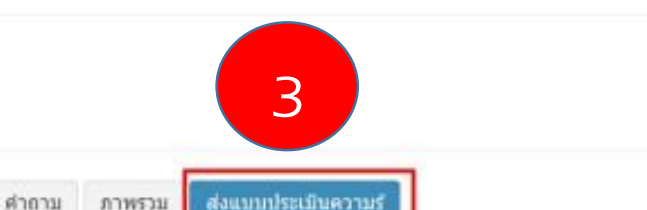

หน่าแรก ก่อนหน่า ถัดไป สุดท่าย

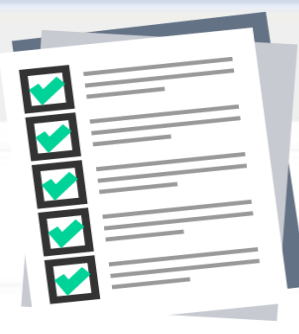

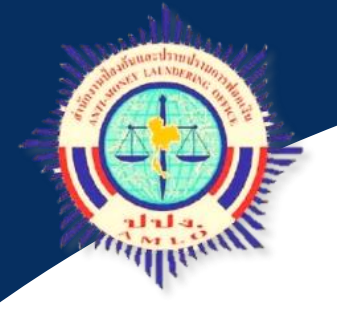

## ประวัติการฝึกอบรม/ประเมินความรู้

ท่านสามารถดูประวัติการฝึกอบรมของตนเองได้ ดังนี้ 1. ไปที่เมนูประวัติการฝึกอบรม

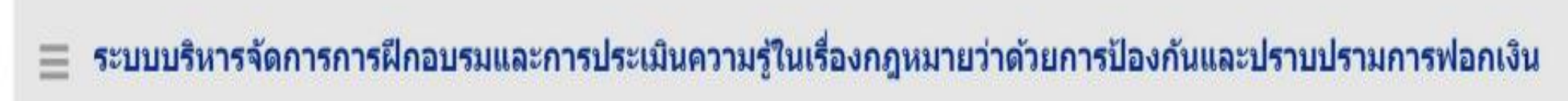

| 🔲 ดารางปฏิทินดารฝึกลุมร |   |
|-------------------------|---|
|                         | 2 |

| <u>88</u> | วันนี้ < >        |        |        |    |       |   |
|-----------|-------------------|--------|--------|----|-------|---|
| <u>8</u>  | อาทิตย์           | จันทร์ | อังคาร | ησ | พฤหัส | P |
|           | ประวัติการฝึกอบรม | 27     | 28     | 29 | 30    |   |
| Q         | อบรม บทที่ 8      |        |        |    |       |   |

 ระบบแสดงหน้าจอประวัติการฝึกอบรมทั้งหมดของท่าน โดยประกอบด้วย ข้อมูล ส่วนตัวของท่าน ประวัติการลงทะเบียน ประวัติการฝึกอบรม และประวัติการประเมินความรู้

| ©<br>6        | ประวัติการฝึกอบรม                  |                  |                     |                      | ettek, normeteri ettek merterenn<br>Xer aren                                                       |                                                        | ข้อมลส่วน                                       | เต้ว                        |                       |
|---------------|------------------------------------|------------------|---------------------|----------------------|----------------------------------------------------------------------------------------------------|--------------------------------------------------------|-------------------------------------------------|-----------------------------|-----------------------|
| 91            | ชื่อนิดิบุตคละ                     |                  |                     |                      |                                                                                                    |                                                        | ิข                                              |                             |                       |
| Q.            | กลุ่มธุรกิจะ                       |                  |                     |                      |                                                                                                    |                                                        |                                                 |                             |                       |
| 67<br>67      | คำนำหน้า :<br>นาย                  | ชื่อ:<br>ไพโรจน์ | ชื่อกลาง            | นามสกุล :<br>แช่เอ็ง |                                                                                                    |                                                        |                                                 |                             |                       |
| <u>ه</u><br>ه | อื่นเล้<br>Khunpairoch@hotmail.com |                  |                     |                      |                                                                                                    |                                                        | <u>v</u>                                        | a                           |                       |
|               | ่ ่                                |                  |                     |                      | ٥                                                                                                  |                                                        | ขอมียน เวยงม                                    | ะเบยน                       |                       |
| •             | ชื่อเอกสารแนบ                      |                  |                     | ขนาดเอกสารแนบ        |                                                                                                    |                                                        |                                                 |                             |                       |
|               |                                    |                  | ไม่พบข้อมูล         |                      |                                                                                                    |                                                        |                                                 |                             |                       |
|               | เ≣ ประวัติการลงหะเบียน             |                  |                     |                      | ชื่อแบบแผน                                                                                         |                                                        | *                                               | สถานะ 🕴                     | ลงทะเบียนเมื่อ 🔅      |
|               |                                    |                  |                     | 0                    | หลักสูตร ทดสอบ ประเมินความรู้สพร.                                                                  |                                                        |                                                 | อนุมัติ                     | 13/01/2564            |
|               |                                    | _                |                     | #2                   |                                                                                                    |                                                        |                                                 | เริ่มต้น ก่อนหน้า หน้าที่ 1 | เ จากใ ถัดไป สุดท้าย  |
|               |                                    |                  |                     | #                    | 🇮 ประวัติการฝึกอบรม                                                                                |                                                        |                                                 |                             | ۵                     |
|               |                                    |                  | ູ້<br>ທ້ວນຂວາຮວນຮຸນ |                      |                                                                                                    |                                                        |                                                 |                             | แสดง 10 🗸 รายการ/หน้า |
|               |                                    |                  | กอชื่อแบรดกรช       | ø                    | ชื่อแบบแผน                                                                                         |                                                        | * สถานะ                                         | อบรมไปแล้ว<br>(เวลา)        | อบรมล่าสุดเมื่อ       |
|               |                                    |                  |                     |                      | หลักสูตร ทดสอบ สพร.                                                                                |                                                        | อยู่ระหว่างดำเนินการ                            | 368                         | 12/01/2564            |
|               |                                    |                  |                     | •                    |                                                                                                    |                                                        |                                                 | เริ่มต้น ก่อนหน้า หน้าที่ 1 | เ จากไ ถ้ดไป สุดท้าย  |
|               |                                    |                  |                     | <b>a</b>             | III ประวัติประเมินความรู้                                                                          |                                                        |                                                 |                             | ۵                     |
|               |                                    |                  |                     |                      |                                                                                                    |                                                        |                                                 |                             | แสดง 10 🗸 รายการ/หน้า |
|               |                                    |                  | 2                   |                      | ประเมินความรู้                                                                                     |                                                        | ุ สถานะ                                         | ໍ ຄະແນນ (%) 🕴               | ประเมินความรู้เมื่อ   |
|               |                                    |                  | ขอมูลการประเมน      |                      | (Test สพร.) กฎหมายว่าด้วยการป้องกันและปราบปรามการฟอ<br>และการแพร่ขยายอาวุธที่มีอานุภาพทำลายล้างสูง | กเงินและกฎหมายว่าด้วยการป้องกันและปรามปรามการสนับสนุนท | างการเงินแก่การก่อการร้าย ไม่ผ่านการประเม็น Q   | 86.667                      | 14/01/2564            |
|               |                                    |                  |                     |                      | (Test สพร.) กฎหมายว่าด้วยการป้องกันและปราบปรามการฟอ<br>และการแพร่ขยายอาวุธที่มีอานุภาพทำลายล้างสูง | กเงินและกฎหมายว่าด้วยการป้องกันและปรามปรามการสนับสนุนท | ทางการเงินแก่การก่อการร้าย ผ่านการประเม็น Q 🗋 📼 | 93.333                      | 14/01/2564            |
|               |                                    |                  | ความร้              |                      |                                                                                                    |                                                        |                                                 | เริ่มด้น ก่อนหน้า หน้าที่ 1 | เ จากไ ถัดไป สุดท้าย  |
|               |                                    |                  | ป                   |                      | ·                                                                                                  | 1                                                      | D ຫາເລັກ                                        |                             |                       |

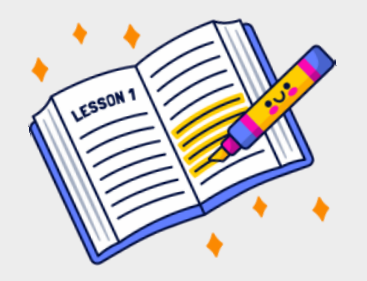

## ประวัติการฝึกอบรม/ประเมินความรู้

| 3.รายการข้อมูลของ   |
|---------------------|
| ผู้มีหน้าที่รายงาน  |
| (ผู้เข้ารับการอบรม) |
| ปรากฏข้อมูล ดังนี้  |
| d aa d i            |

- ชื่อนิติบุคคลที่ท่าน สังกัด
- กลุ่มธุรกิจ
- ชื่อ สกุล E-mail
- เอกสารส่วนตัวของ

ผู้เข้ารับการอบรม

| ประวัติการฝึกอบรม<br>ช้อมอผู้มีหน้าที่รายงาน    |                                              |          |                   | $(\overline{a})$                                                                                                    |
|-------------------------------------------------|----------------------------------------------|----------|-------------------|----------------------------------------------------------------------------------------------------|
| อนิติบุคคล:<br>านักงาน ปปง.                     |                                              |          |                   |                                                                                                    |
| ลุ่มธุรกิจ:<br>ประกอบอาชีพตามมาตรา 16 (4) เกี่ย | ยวกับนายหน้าหรือตัวแทนซื้อขายอสังหาริมทรัพย์ |          |                   |                                                                                                    |
| าน่าหน้า :<br>างสาว                             | <sup>ร</sup> ือ:<br>ใจดี                     | ชื่อกลาง | นามสกุล :<br>ดีใจ |                                                                                                    |
| เมล<br>arumon khamkaew@cbre.com                 |                                              |          |                   | (<br>11:1:1<br>11:1:1:1<br>11:1:1<br>11:1:1<br>11:1:1<br>11:1:1<br>11:1:1<br>11:1:1<br>11:1:1:1 |
| เอกสารแนบ                                       |                                              |          |                   |                                                                                                    |
| ชื่อเอกสารแนบ                                   |                                              |          | ชนาดเอกสารแบบ     | $\sim$                                                                                                    |
| หนังสือรับรองบริษ์ทา.pdf                        |                                              |          | 3.06 MB           |                                                                                                    |
| Naruemon's Id.jpg                               |                                              |          | 780.27 KB         |                                                                                                    |
|                                                 | (a)                                          |          | 1 22 1 42         |                                                                                                    |

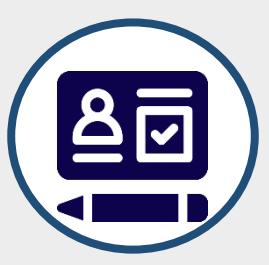

4

5

## ประวัติการฝึกอบรม/ประเมินความรู้

|                                                                                                    |   |       |           |                      | แสดง 10 🗸 ราย   |
|----------------------------------------------------------------------------------------------------|---|-------|-----------|----------------------|-----------------|
| ชื่อแบบแผน                                                                                                    |   | •     | สถานะ     |                      | ลงทะเบียนเมื่อ  |
| ประเมินความรู้ : สำหรับผู้มีหน้าที่รายงานตามมาตรา 16 (4) ผู้ประกอบอาชีพเกี่ยวกับนายหน้าหรือตัวแทนซื้อขายอสังหาริมทรัพย์            |   |       | ĩ         | านุมัติ              | 18/07/2565      |
| ารฝึกอบรม : ปังบประมาณ 2565 สำหรับผู้มีหน้าที่รายงานตามมาตรา 16 (4) ผู้ประกอบอาชีพเกี่ยวกับนายหน้าหรือตัวแทนซื้อขายอสังหาริมทรัพย่ |   |       | E         | านุมัติ              | 01/07/2565      |
| ประวัติการฝึกอบรม                                                                                                    |   | ເรີນດ | ัน ก่อนหา | เำ หน้าที่[1         | ุ่จาก1 ถัดไป ส  |
|                                                                                                    |   |       |           |                      | แสดง 10 🗸 ราย   |
|                                                                                                    |   |       |           | M 1 4                |                 |
| ชื่อแบบแผน                                                                                                    | • | สถานะ | i         | อบรม เบแลว<br>(เวลา) | อบรมล่าสุดเมื่อ |

 4.รายการประวัติการลงทะเบียน จะปรากฏข้อมูลการลงทะเบียน ซึ่งประกอบด้วย ข้อมูลการลงทะเบียนประเมินความรู้ และการฝึกอบรม สถานะ (การพิจารณาอนุมัติ/ไม่อนุมัติ ของสำนักงาน ปปง.) และวัน เดือน ปี ที่ลงทะเบียน

5.รายการประวัติการฝึกอบรม จะปรากฏข้อมูลการฝึกอบรม ซึ่งประกอบด้วย ชื่อแบบแผนการฝึกอบรม สถานะการฝึกอบรม เวลาการฝึกอบรม (แสดงเป็นนาที) และวัน เดือน ปี ที่อบรมล่าสุด

### 6. รายการประวัติการประเมินความรู้

2

#### รายการประเมินความรู้ จะปรากฏข้อมูล ดังนี้

- ชื่อแบบประเมินความรู้
- สถานะการประเมิน (ผ่านการประเมิน/ ไม่ผ่านการประเมิน)
- คะแนน (%)
- วัน เดือน ปี ที่ประเมิน ความรู้

|         |        |    | แสดง     | 10        | ¥ | รายการ/หน้า |
|---------|--------|----|----------|-----------|---|-------------|
| แนน (%) |        |    | ระเมินเ  | 10<br>25  |   | -           |
|         | 56.667 | 2  | 7/2565   | 50<br>100 |   |             |
|         | 73.333 | 20 |          |           |   | -           |
|         | 96.667 | 27 | /07/2565 |           |   |             |
|         | 60     | 26 | 07/2565  |           |   |             |

| 1            |       |
|--------------|-------|
| 6            | 🗏 ประ |
| $\mathbf{O}$ |       |

#### ่≣ ประวัติประเมินความรู่

|                                                                          |   |                     |                 | แสดง 10 🗸 รายการ/หน้า |
|--------------------------------------------------------------------------|---|---------------------|-----------------|-----------------------|
| ປະເພີນຄວາມຮູ້                                                            |   | สถานะ 🕴             | คะแนน (%) 🕴     | ประเมินความรู้เมื่อ 🕴 |
| แบบประเมินความรู้สำหรับผู้มีหน้าที่รายงาน กลุ่มผู้ประกอบอาชีพตามมาตรา 16 | 1 | ไม่ผ่านการประเมิน Q | 56.667          | 26/07/2565            |
| แบบประเมินความรู้สำหรับผู้มีหน้าที่รายงาน กลุ่มผู้ประกอบอาชีพตามมาตรา 16 | 1 | ไม่ผ่านการประเมิน Q | 73.333          | 26/07/2565            |
| แบบประเมินความรู้สำหรับผู้มีหน้าที่รายงาน กลุ่มผู้ประกอบอาชีพตามมาตรา 16 | 1 | ผ่านการประเมิน 🔍 🗖  | 96.667          | 27/07/2565            |
| แบบประเมินความรู้สำหรับผู้มีหน้าที่รายงาน กลุ่มผู้ประกอบอาชีพตามมาตรา 16 | 1 | ไม่ผ่านการประเมิน Q | 60              | 26/07/2565            |
| แบบประเมินความรู้สำหรับผู้มีหน้าที่รายงาน กลุ่มผู้ประกอบอาชีพตามมาตรา 16 |   | ไม่ผ่านการประเมิน Q | 76.667          | 26/07/2565            |
|                                                                          |   | ເรີ່ມທັນ ກ່ອ        | นหน้า หน้าที่ 1 | จาก1 ถัดไป สุดท้าย    |
|                                                                          |   |                     |                 |                       |

สถานะการประเมินความรู้ จะแสดงผลตามจำนวนครั้งที่ผู้เข้ารับ การอบรมทำการประเมินความรู้ โดยท่านสามารถคลิกที่ลูกศร 🔰 เพื่อเลือกจำนวนรายการที่ต้องการให้แสดงผล

### ผลการประเมินความรู้

ผลการประเมินความรู้
ให้ท่านคลิกที่รูปแว่นขยาย ซึ่งจะปรากฏคะแนนในแต่ละ หมวดวิชา
\* กรณีกรณีที่ท่านไม่ผ่านเกณฑ์ การประเมิน ท่านสามารถทำแบบ ประเมินได้ใหม่ จนกว่าจะผ่าน ทั้งนี้ต้องอยู่ภายในวันและเวลาที่ กำหนดเท่านั้น \*

| รະເມີນความรู้                                                          | 🗸 สถานะ              | คะแบน (%)          | ประเมินความรู้เมื่อ |
|------------------------------------------------------------------------|----------------------|--------------------|---------------------|
| บประเมินความรู้สำหรับผู้มีหน้าที่รายงาน กลุ่มผู้ประกอบอาชีพตามมาตรา 16 | ໃນ່ທ່ານກາງ ຮະເນີນ Q  | 56.667             | 26/07/2565          |
| ประเมินความรู้สำหรับผู้มีหน้าที่รายงาน กลุ่มผู้ประกอบอาชีพตามมาตรา 16  | ไม่ผ่านการป หมัน Q   | 73.333             | 26/07/2565          |
| บประเมินความรู้สำหรับผู้มีหน้าที่รายงาน กลุ่มผู้ประกอบอาชีพตามมาตรา 16 | ผ่านการประเมิน Q 🗎 🗠 | 96.667             | 27/07/2565          |
| ประเมินความรู้สำหรับผู้มีหน้าที่รายงาน กลุ่มผู้ประกอบอาชีพตามมาตรา 16  | "ໃນ່ທ່ານກາรประเมิน Q | 60                 | 26/07/2565          |
| ประเมินความรู้สำหรับผู้มีหน้าที่รายงาน กลุ่มผู้ประกอบอาขีพตามมาตรา 16  | ใม่ผ่านการประเม็น Q  | 76.667             | 26/07/2565          |
|                                                                        | เริ่มต้น เ           | ก่อนหน้า หน้าที่ 1 | จาก 1 ถัดไป สุดท้าย |

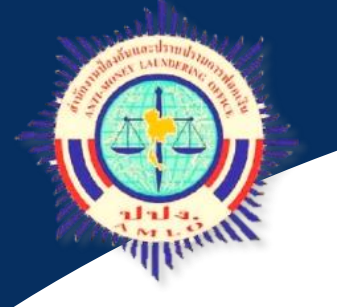

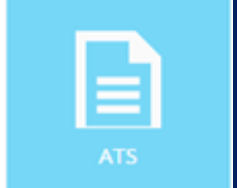

### ติดต่อสอบถาม

ส่วนพัฒนามาตรฐานและเผยแพร่ ความรู้ผู้มีหน้าที่รายงาน กองความร่วมมือและพัฒนามาตรฐาน โทร. 02 219 3600 ต่อ 1125 , 1133

E-Mail: ats\_amlo@amlo.go.th

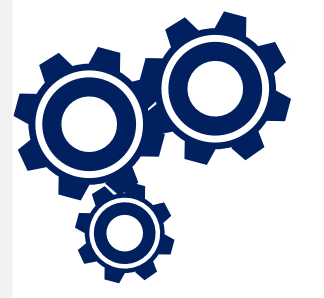

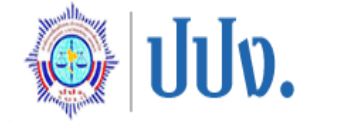

ระบบบริหารจัดการการฝึกอบรม และการประเมินความรู้ในเรื่อง กฎหมายว่าด้วยการป้องกัน และปราบปรามการฟอกเงิน

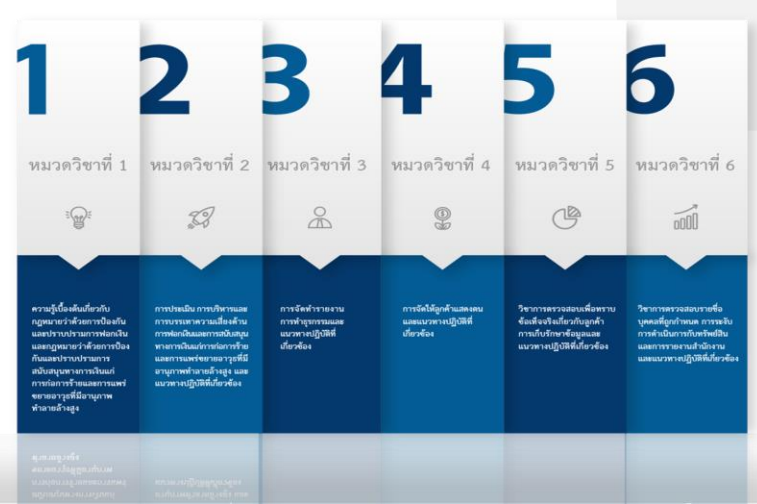

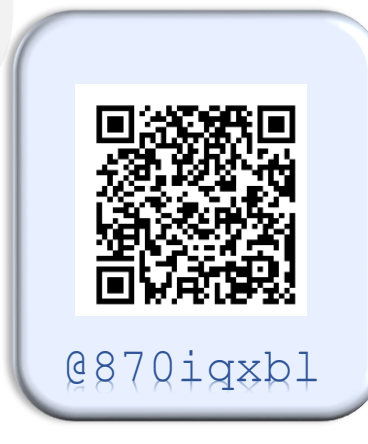

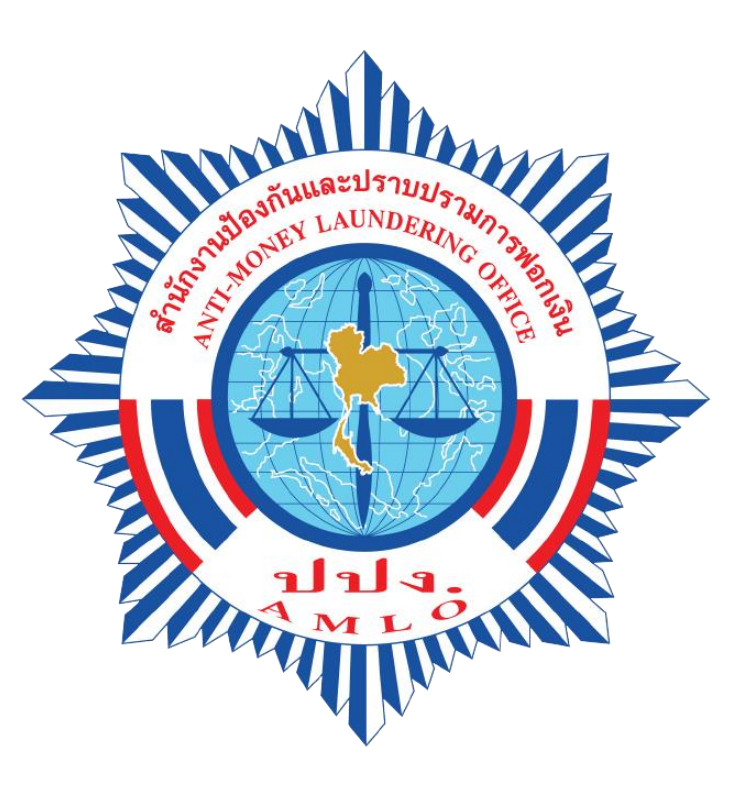

สำนักงานป้องกันและปราบปรามการฟอกเงิน ANTI-MONEY LAUNDERING OFFICE

THANK YOU